# Exercice : Créer un nouveau document

⇒ Créer le document ci-dessous en partant d'un modèle existant

# Pancakes vanille fraises

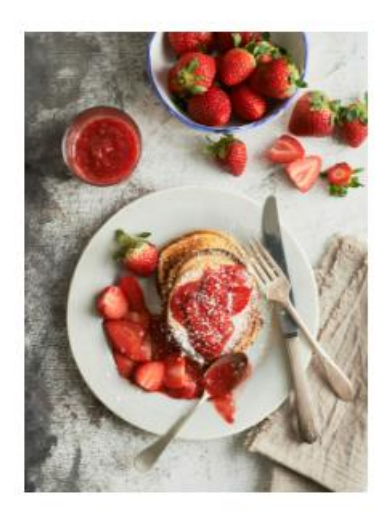

Préparation 20 minutes Pour 8 personnes 280 calories

#### Ingrédients

- Insérez votre texte ici
- Insérez votre texte ici
- Insérez votre texte ici
- Insérez votre texte ici

#### Préparation

- Insérez votre texte ici Insérez votre texte ici Insérez votre texte ici Insérez votre texte ici Insérez votre texte ici Insérez votre texte ici.
- Insérez votre texte ici Insérez votre texte ici Insérez votre texte ici Insérez votre texte ici.
- Insérez votre texte ici. Insérez votre texte ici Insérez votre texte ici Insérez votre texte ici Insérez votre texte ici.
- Insérez votre texte ici, Insérez votre texte ici Insérez votre texte ici.
- Insérez votre texte ici Insérez votre texte ici Insérez votre texte ici Insérez votre texte ici Insérez votre texte ici Insérez votre texte ici.
- Insérez votre texte ici Insérez votre texte ici Insérez votre texte ici.

#### Astuces

Insérez votre texte ici Insérez votre texte ici Insérez votre texte ici Insérez votre texte ici Insérez votre texte ici.

# Exercice : créer un document

- ⇒ Créer le document ci-dessous en partant de la galerie des modèles
   ⇒ Modifier la couleur des titres

| Notes de cours                                                                                            |
|----------------------------------------------------------------------------------------------------|
| Date : 04/09/20XX                                                                                         |
| Sciences sociales                                                                                         |
| <ul> <li>Insérez votre texte ini losérez votre texte ini losérez votre texte ini losérez votre</li> </ul> |
| texte ici insérez votre texte ici.                                                                        |
| <ul> <li>Insérez votre texte ici.</li> </ul>                                                              |
| <ul> <li>Insérez votre texte ici Insérez votre texte ici.</li> </ul>                                      |
| <ul> <li>Insérez votre texte ici Insérez votre texte ici.</li> </ul>                                      |
|                                                                                                    |
| <ul> <li>Insérez votre texte ici Insérez votre texte ici Insérez votre texte ici.</li> </ul>              |
| Mathématiques                                                                                             |
| <ul> <li>Insérez votre texte ici Insérez votre texte ici Insérez votre texte ici Insérez votre</li> </ul> |
| texte ici însérez votre texte ici.                                                                        |
| <ul> <li>Insérez votre texte ici.</li> </ul>                                                              |
| <ul> <li>Insérez votre texte ici Insérez votre texte ici.</li> </ul>                                      |
|                                                                                                    |
| ×                                                                                                    |
|                                                                                                    |
|                                                                                                    |
|                                                                                                    |
|                                                                                                    |
|                                                                                                    |

- ⇒ Le document copieecranword intègre une copie d'écran et a été mis en forme en mode portrait
  - Paramétrer une orientation Paysage
  - Diminuer toutes les marges à 1
  - Augmenter la taille de l'image pour qu'elle remplisse au maximum la page

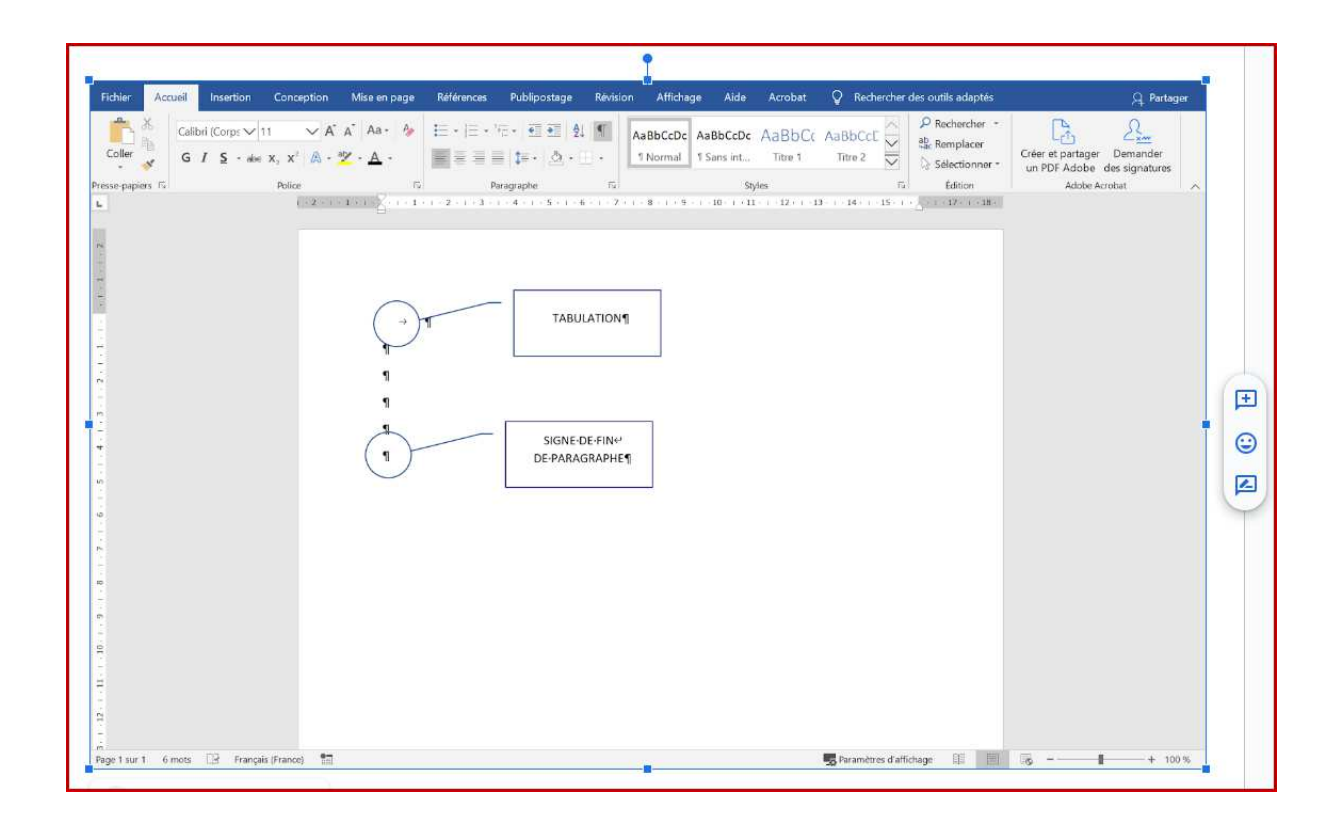

# Exercice : « Impression avec plusieurs pages par feuilles

- $\Rightarrow$  Le document documentlong comporte 12 pages en format portrait.
- ⇒ Imprimez ce document en configurant une impression avec 6 pages par feuille

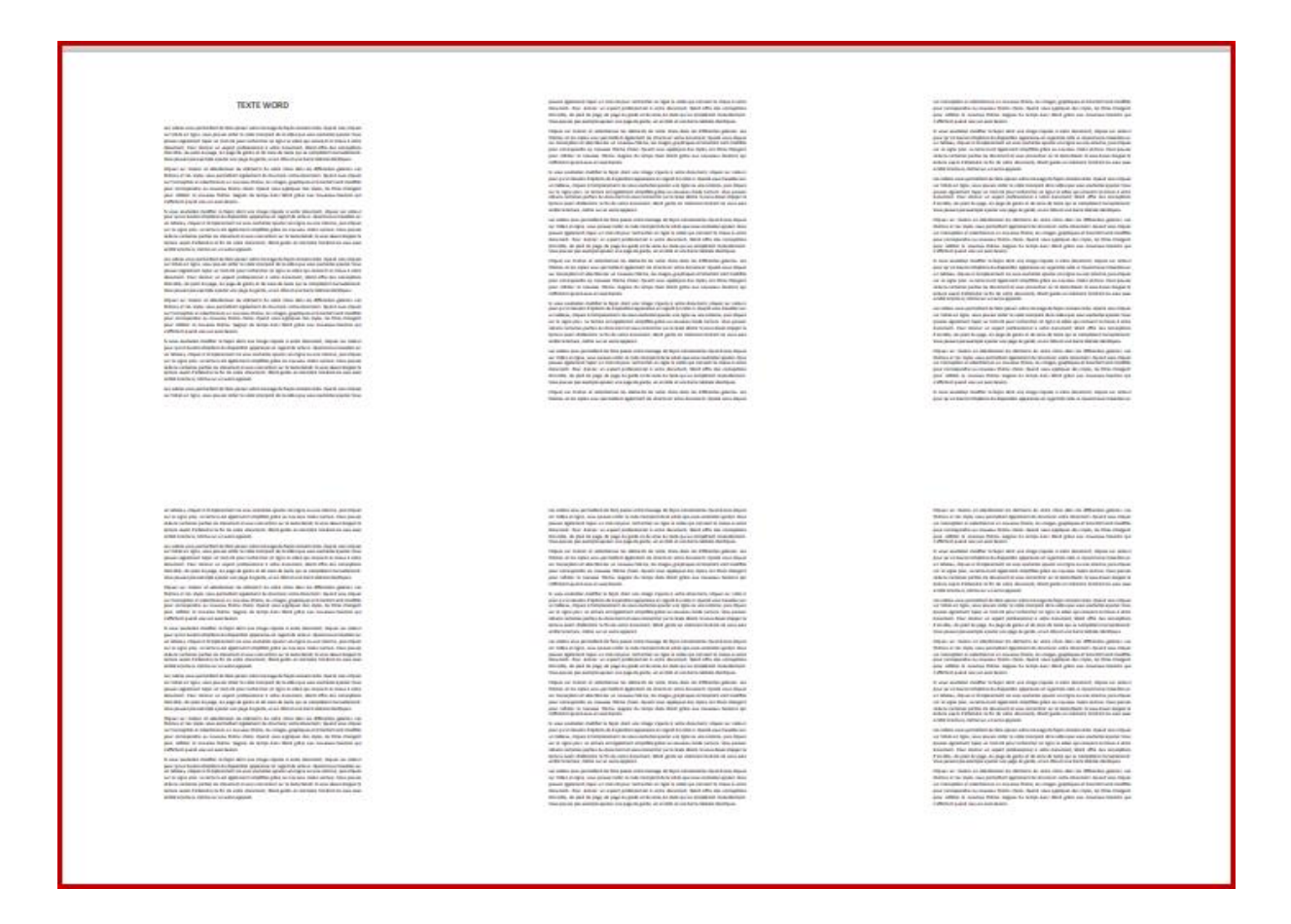

# Exercice : Mise en forme des caractères

⇒ Formatez chaque ligne selon les indications qu'elle contient :

Garamond 14, rouge foncé, surligné d'un trait gras de couleur jaune

Arial 14, barré, gras, bleu sur fond cyan

Bookman Old Style 13, souligné double, rouge

Impact 12 gras italique vert foncé

Times New Roman 12 Petites majuscules, ombré

⇒ Formatez les lettres (bleues) qu'il faut en indice (3) ou en exposant (4) :

L'eau (H2O) est formée d'hydrogène (H2) et d'oxygène (O2).

Nous étudions au 1er trimestre le théorème de Pythagore : a2=b2+c2

# Exercice : Maitriser la saisie des caractères

⇒ Saisir cette liste à l'identique. Police Calibri :

- . Point
- ,Virgule
- ; Point virgule
- « Guillemets »
- 'Apostrophe
- (Parenthèses)
- Signe de la soustraction
- + Signe de l'addition
- / Slash ou signe de la division
- \* Etoile ou signe de la multiplication
- { Accolades }
- [Crochets]
- = Egal
- @ Arobase
- ç Cédille
- ï Tréma
- ê Accent circonflexe
- < Plus petit que
- > Plus grand que
- \ Antislash
- € Euro

# *Exercice : Mise en forme des caractères 1*

MiseFormeCaractères1

⇒ Saisissez ces textes puis appliquez les différentes mises en forme

Il est **important** de respecter les techniques de mise en forme des <del>courriers</del> documents.

# POUR METTRE EN EVIDENCE UN TITRE, NE PAS HESITER A UTILISER LES :

# EFFETS DE TEXTE ET DE TYPOGRAPHIE

Cette Phrase Est A Saisir Entièrement En Minuscules, Chaque Initial Est A Formater En Majuscules.

Appliquer les ligatures standards sur les 2 phrases suivantes :

Les dossiers de financiers sont à remettre avant le 25 septembre. Les effets stylistiques des ligatures améliorent la lecture.

Le symbole chimique de l'eau est  $h_2$ o et votre consommation est comptabilisé en m<sup>3</sup>. Les différentes taxes appliquées représentent un budget conséquent.

Formater ce texte tel que présenter puis effacer en une manipulation la mise en forme

La nouvelle convention permet aux adhérents de consulter en ligne les dispositions récentes.

MiseFormeCaractères2

⇔ Saisissez ces textes puis appliquez les différentes mises en forme

# Ce texte est en arial 24 PT

Ce texte est en arial 18 PT (échelle 80%)

# Ce texte est en arial 18 PT (Échelle 150%)

L'espacement de ce texte en calibri 20 pt est normal

L'espacement de ce texte en calibri 20 pt est considéré condensé de 2 pt

L'espacement de ce texte en calibri 20 pt est étendu de 2 pt

Sans crénage : La tortue est dans mon avion avec Tania Avec crénage : La tortue est dans mon avion avec Tania Le **crénage** permet d'ajuster avec précision l'espacement de certaines paires de caractères

Boite à outils « caractères »
 Paramètres avancés

# Exercice : Mise en forme des caractères 3

⇒ Réaliser ce document en utilisant les paramètres avancés de police et des effets de texte et de typographie

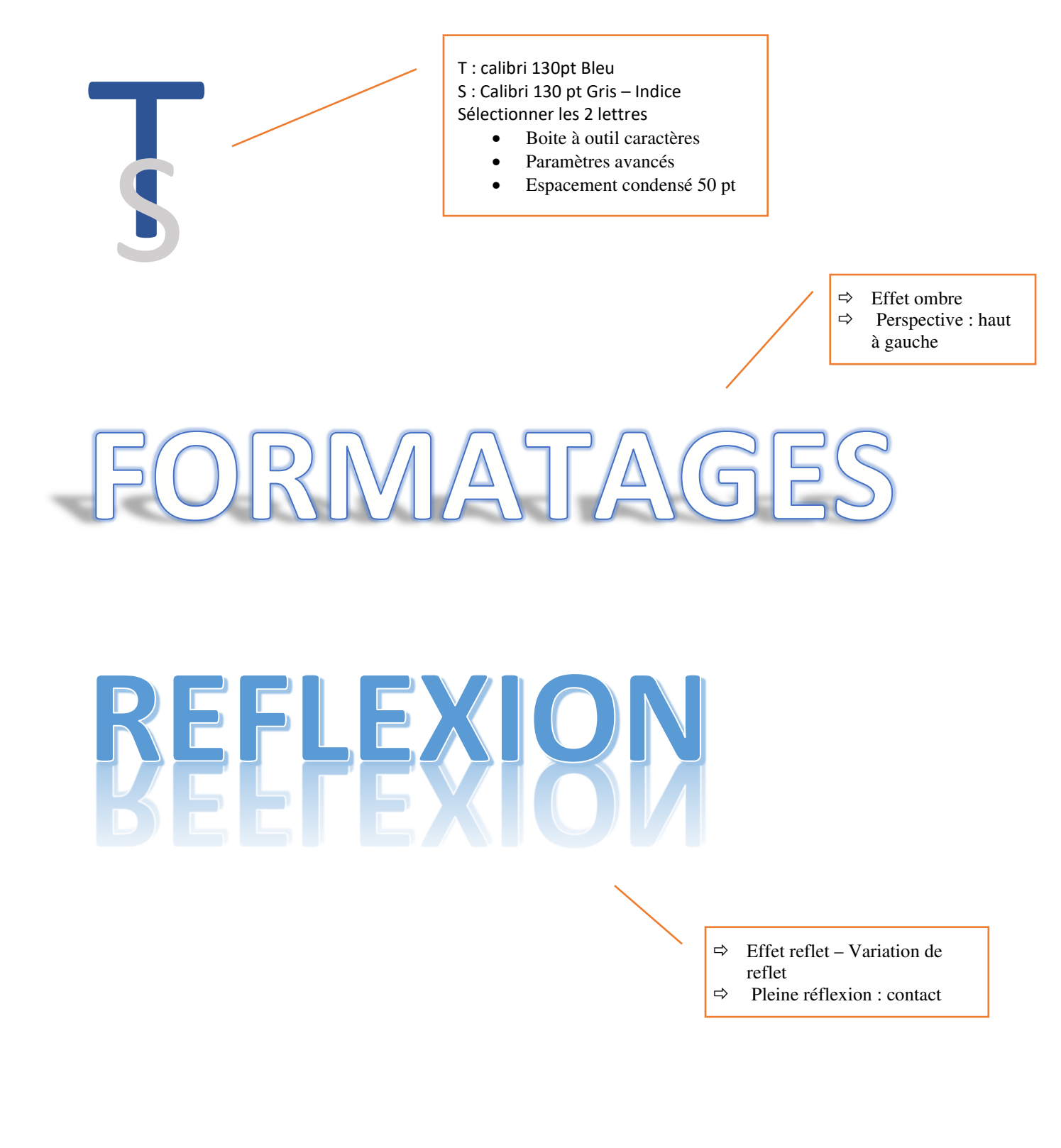

⇒ Formatez ce document en utilisant la règle

# LIVRE TABLEAUX DE BORD

Dans toute structure, le volume des données produites ne cesse de croître : données R.H., comptables, commerciales, financières ou données relatives à la qualité, à la productivité... Cette masse de données n'a d'intérêt que si elle est exploitée comme source à des **tableaux de synthèse** afin de mettre en évidence certains indicateurs pertinents utiles au gestionnaire et au chef d'entreprise.

Une feuille de calcul Excel peut contenir plus d'un million de lignes et plus de 16000 colonnes. Obtenir des statistiques pertinentes et si besoin est, en temps réel sur une telle masse de données est inconcevable sans outils adaptés. Mais comme pour un artisan, disposer d'un bon outil ne suffit pas, il faut aussi et surtout savoir s'en servir. Que vous ayez besoin dans votre fonction d'analyses journalières, hebdomadaires ou mensuelles, Excel dispose d'outils puissants pour faciliter **l'analyse de données**.

Ce livre, rédigé avec Excel, s'adresse à toute personne dont la fonction nécessite de manière régulière et fréquente l'importation, le traitement et l'analyse de grandes masses de données. Il va vous permettre d'aborder les différentes techniques utilisables au quotidien, de l'utilisation des tables de données jusqu'au calcul matriciel. Sera aussi abordée la conception de tableaux de bord mettant en évidence des indicateurs graphiques et chiffrés.

Les premiers chapitres expliquent comment :

- Importer différents types de données et comment
- Les **préparer** afin de permettre des analyses efficaces. Vous verrez ensuite comment
- Les filtrer, les classer et synthétiser les données de nombreuses feuilles en tableaux de synthèses pertinents en utilisant parfois des fonctions méconnues d'Excel.

Remarque Vous utiliserez ensuite les outils permettant de mettre en forme ces données pour en faciliter l'analyse : les mises en forme conditionnelles et les graphiques proposés par Excel. Vous irez plus loin dans l'analyse grâce aux outils de simulation, aux tableaux croisés dynamiques. Pour terminer, vous concevrez des tableaux de bord pour le suivi de vos données et découvrirez PowerPivot.

# Puces

# *Exercice : Mise en forme de textes 1*

⇒ *Formatez ce document en utilisant le retrait de première ligne* 

#### LES FONCTIONS EXCEL

StatistiquesMOYENNE, MIN, MAX, MEDIANE, NB, NBVAL, NB.VIDE, NB.SI,<br/>MODE.SIMPLE, ECARTYPE, ECART.MOYEN, MOYENNE.SI...

**Recherche** RECHERCHE, RECHERCHEV, RECHERCHEH, INDEX, EQUIV, INDIRECT, DECALER, ADRESSE, CHOISIR, COLONNE ...

#### **QUELQUES EXEMPLES**

- **SOMME** La fonction somme additionne des valeurs. Vous pouvez ajouter des valeurs individuelles, des références ou des plages de cellules, ou une combinaison des trois.
- NB.SINB.SI, l'une des fonctions Statistiques, permet de compter le nombre de<br/>cellules qui répondent à un critère ; par exemple, pour compter le nombre<br/>de fois où le nom d'une ville apparaît dans une liste de clients.
- **RECHERCHEV** Utilisez la fonction RECHERCHEV lorsque vous devez rechercher des éléments dans un tableau ou une plage par ligne.
- **SI** La fonction SI est l'une des plus populaires dans Excel. Elle permet d'établir des comparaisons logiques entre une valeur et le résultat attendu. Une instruction SI peut donc avoir deux résultats. Le premier résultat est appliqué si la comparaison est vérifiée, sinon le deuxième résultat est appliqué.
- **SI.CONDITIONS** La fonction SI.CONDITIONS vous permet de vérifier qu'une ou plusieurs conditions sont remplies et de renvoyer une valeur correspondant à la première condition remplie.

⇒ *Formatez ce document en utilisant les listes numérotées* 

# QUELQUES ASTUCES EXCEL

- 1. Comment insérer la date du jour ?
- 2. Appliquer une mise en forme selon les données d'un tableau
- 3. Modifier l'affichage d'une cellule selon le type de données
- 4. Gérer plusieurs feuilles Excel sur un classeur
- 1. La date du jour peut s'insérer par la fonction =AUJOURDHUI() mais celle-ci va se recalculer chaque jour. Si vous souhaitez une date figée, saisissez Ctrl + Point-virgule.
- 2. Pour mieux visualiser les valeurs d'un tableau, vous pouvez appliquer une mise en forme conditionnelle. Rendez-vous dans l'onglet Accueil du ruban, puis Mise en forme conditionnelle et choisissez les règles de votre choix. Vous pouvez également afficher des icônes selon les données du tableau.
- 3. Excel permet de modifier l'affichage d'une cellule selon le type de données. Il peut s'agir d'un texte, d'une valeur, d'une date, d'un prix... Sélectionnez la cellule (ou la plage de cellule de votre choix), faîtes un clic droit, puis choisissez « format de cellule ».
- 4. Un document Excel peut être composé de plusieurs onglets. On appelle un classeur le document complet, les onglets sont des feuilles. Vous pouvez ajouter facilement des feuilles grâce au bouton dédié en bas à gauche de la fenêtre (MAJ+F11). N'hésitez pas à nommer vos feuilles pour plus lisibilité. Vous pouvez également donner une couleur à un onglet pour mieux le retrouver (clic droit sur l'onglet).

Justifier – Espacement avant : 12pt, Espacement Après : 12pt Décochez l'option « Ne pas ajouter d'espace entre les paragraphes du même style.

Numérotation : cochez « commencer une nouvelle liste »

⇒ *Réalisez cette fiche de recette* 

Calibri – 28 pt – centrer

Calibri – 36 pt – centrer

Effet de texte et typographie

Bordure inférieure

# Les recettes de Sophie

# Le gratin dauphinois

Durée :

Préparation : 25 mn Cuisson : 50 mn au four

Difficulté : 1

#### **INGRÉDIENTS POUR 6 PERSONNES :**

- 1.5 kg de pommes de terre
- 2 gousses d'ail
- 40 cl de crème
- 100 g de beurre
- 1 litre de lait
- Noix muscade
- sel
- poivre

#### LA RECETTE :

- 1. Éplucher, laver et couper les pommes de terre en rondelles fines (NB : ne pas les laver APRES les avoir coupées, car l'amidon est nécessaire à une consistance correcte).
- 2. Hacher l'ail très finement.
- 3. Porter à ébullition dans une casserole le lait, l'ail, le sel, le poivre et la muscade puis y plonger les pommes de terre et laisser cuire 10 à 15 min, selon leur fermeté.
- 4. Préchauffer le four à 180°C (thermostat 6) et beurrer un plat à gratin.
- 5. Placer les pommes de terre égouttées dans le plat. Les recouvrir de crème, puis disposer des petites noix de beurre sur le dessus.
- 6. Enfourner pour 50 min à 1 heure de cuisson.

À ACCOMPAGNER D'UN CÔTE-ROTIE ROUGE.

# Exercice : Puces et numéros

⇒ Réalisez ce document en utilisant les listes à puces et listes numérotées

Calibri – 24 pt – centrer Bordures extérieures

**Bordure** inférieure

# ÉPARGNE SALARIALE

• L'épargne salariale permet d'intéresser les salariés aux résultats de leur entreprise et de

- favoriser l'épargne collective et le développement des investissements des entreprises.
  - Elle n'a pas vocation à se substituer au salaire mais renforce les engagements réciproques du salarié et de l'entreprise, en ajoutant au salaire une participation aux résultats et à l'accroissement de la valeur de l'entreprise.
- L'épargne salariale revêt différentes formes : participation, l'intéressement, plans d'épargne salariale. Elle est mise en place dans le cadre d'accords d'entreprise et ouvre droit à des avantages.

#### **PRINCIPES GÉNÉRAUX**

L'épargne salariale consiste en un ensemble de dispositifs

- La participation,
- L'intéressement,
- Les plans d'épargne salariale

Dont l'objectif est d'associer les salariés aux résultats et aux performances de leur entreprise et de favoriser l'épargne collective et le développement des investissements des entreprises. Distincte du salaire, auquel elle ne peut se substituer, l'épargne salariale constitue un élément de motivation et, à ce titre, fait le plus souvent partie de la politique de rémunération globale de l'entreprise.

## LA PARTICIPATION, UN DISPOSITIF OBLIGATOIRE DÈS 50 SALARIÉS

- La participation consiste à redistribuer aux salariés une partie des bénéfices qu'ils ont contribué, par leur travail, à faire réaliser à leur entreprise.
- Ce dispositif est obligatoire pour les entreprises d'au moins 50 salariés, facultatif pour les autres.

## PLAN D'ÉPARGNE D'ENTREPRISE, PERCO... : DE QUOI S'AGIT-IL ?

- a) Le plan d'épargne entreprise (PEE) est un système d'épargne collectif ouvrant aux salariés la faculté de se constituer, avec l'aide de l'entreprise, un portefeuille de valeurs mobilières.
- b) Le plan d'épargne pour la retraite collectif (Perco) permet aux salariés concernés de se constituer, dans un cadre collectif et avec l'aide de leur entreprise, une épargne accessible au moment de leur retraite.
  - c) PERE-CO Ce nouveau plan d'épargne salariale, créé par l'ordonnance n° 2019-766 du 24 juillet 2019 prise en application de la loi du 22 mai 2019 (loi « Pacte »), est appelé à succéder aux actuels Perco, qui ne pourront plus être mis en place à compter du 1er octobre 2020.

Calibri – 12 pt Justifier Numérotation

Calibri – 12 pt

lustifier

**Puces** 

# **Exercice : Numérotation**

⇒ Appliquez la numérotation ci-dessous

Calibri – 18 pt – Gras - centrer Bordures extérieures

# DÉMARCHE DE RÉALISATION D'UNE ÉTUDE MARKETING

#### Calibri – 14 pt – Gras Numérotation

Reproduire la mise

#### 1) LE MARCHÉ

- a) Quel est la taille de ce marché ? (En valeur et en volume)
- b) Quel est le taux de croissance de ce marché ?
- c) À quelle étape du cycle de vie se trouve-t-il ? (Démarrage, croissance, maturité, déclin)
- d) Comment caractériser la clientèle ?
- e) Quelle est la rentabilité du marché ?
- f) Quels sont les déterminants du marché?

#### 2) LA CONCURRENCE DIRECTE ET INDIRECTE

- a) Qui sont les leaders ?
- b) Combien ai-je de concurrents indirects ?
- c) Combien ai-je de concurrents directs ?
- d) Une substitution à mon offre est-elle présente sur le marché ?
- e) Quelles sont les caractéristiques des entreprises qui réussissent ou de celles qui ont échoué ?
- f) Quelles sont leurs facteurs de différenciation ?
- g) Quels sont les chiffres financiers moyens de mes concurrents ?
- h) CA
- i) Marge
- j) Croissance annuelle
- k) Parts de marché
- I) Part des exportations

#### 3) LES FOURNISSEURS

- a) Qui sont mes fournisseurs potentiels ?
- b) Combien sont-ils ?
- c) Quels sont leurs prix ?
- d) Quel est leur critère qualité ?
- e) Quel est notre pouvoir de négociation par rapport aux fournisseurs ?

#### 4) LA DISTRIBUTION

- a) Quels sont les modes et circuits de distributions habituels?
- b) Quel est le coût de la distribution ?

## 5) LA RÈGLEMENTATION

- a) Dans quel cadre juridique évolue mon offre ?
- b) Quelle législation s'applique à mon offre ? Quelles en sont les conséquences sur mon activité ?

Red of the offer

Calibri – 12 pt Numérotation – Augmenter le retrait

# Exercice : Bordures, retraits et puces

Réalisez ce document en utilisant les bordures, trames et listes à puces

Arial – 14 pt – Gras - centrer **Bordures extérieures** Calibri – 14 pt – Couleur de LE BILAN DE COMPÉTENCES Police : Blanc – trame de fond : Blanc, Arrière-plan 1, plus sombre 50% Calibri – 11 pt – justifier - espacement après : 8pt QU'EST-CE QU'UN BILAN DE COMPÉTENCES ? - cochez ne pas ajouter espacement - puces Le bilan de compétences permet à un salarié de faire le point sur ses compétences, aptitudes et normalité et de définir un projet professionnel ou de formation. Réalisé par un prestataire extérieur à l'entreprise selon des étapes bien précises, le bilan de compétences peut être décidé par l'employeur. Il peut aussi être mis en œuvre à l'initiative du salarié, dans le cadre d'un congé spécifique. QUI PEUT EN BÉNÉFICIER ? **Bordures** extérieure Les salariés du secteur privé, peuvent bénéficier d'un bilan de compétences afin d'analyser leurs compétences professionnelles et personnelles. Le financement passe par le compte personnel de formation (CPF). La rémunération du salarié est maintenue si le bilan a lieu sur le temps de travail. Si le bilan est à la demande de l'employeur, il faut le consentement du salarié. Si vous travaillez dans la fonction publique d'État ou la territoriale, vous pourrez effectuer deux bilans de compétences au cours de votre carrière, à condition de justifier de 10 ans d'ancienneté minimum et d'espacer d'au moins 5 ans les deux bilans. En revanche, la prise en charge financière du bilan ne sera assurée que dans la fonction publique d'État (les collectivités territoriales n'ont pas obligations de financer votre bilan de compétences). Tout demandeur d'emploi, qu'il soit indemnisé ou non, peut bénéficier de l'un des dispositifs proposés par Pôle Emploi et entièrement pris en charge par ce dernier. En tant qu'étudiant, vous ne pouvez pas bénéficier d'un bilan de compétences à proprement parlé.

# Néanmoins une solution existe pour questionner vos choix d'études : le bilan d'orientation.

## COMMENT SE DÉROULE LE BILAN DE COMPÉTENCES ?

- 1. Entretiens individuels avec un consultant
- 2. Historique de votre vie professionnelle
- 3. Découvrir vos attentes et besoins
- 4. Tests de personnalité

Reproduire la mise

en forme

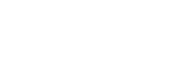

Calibri – 11 pt –

numérotation

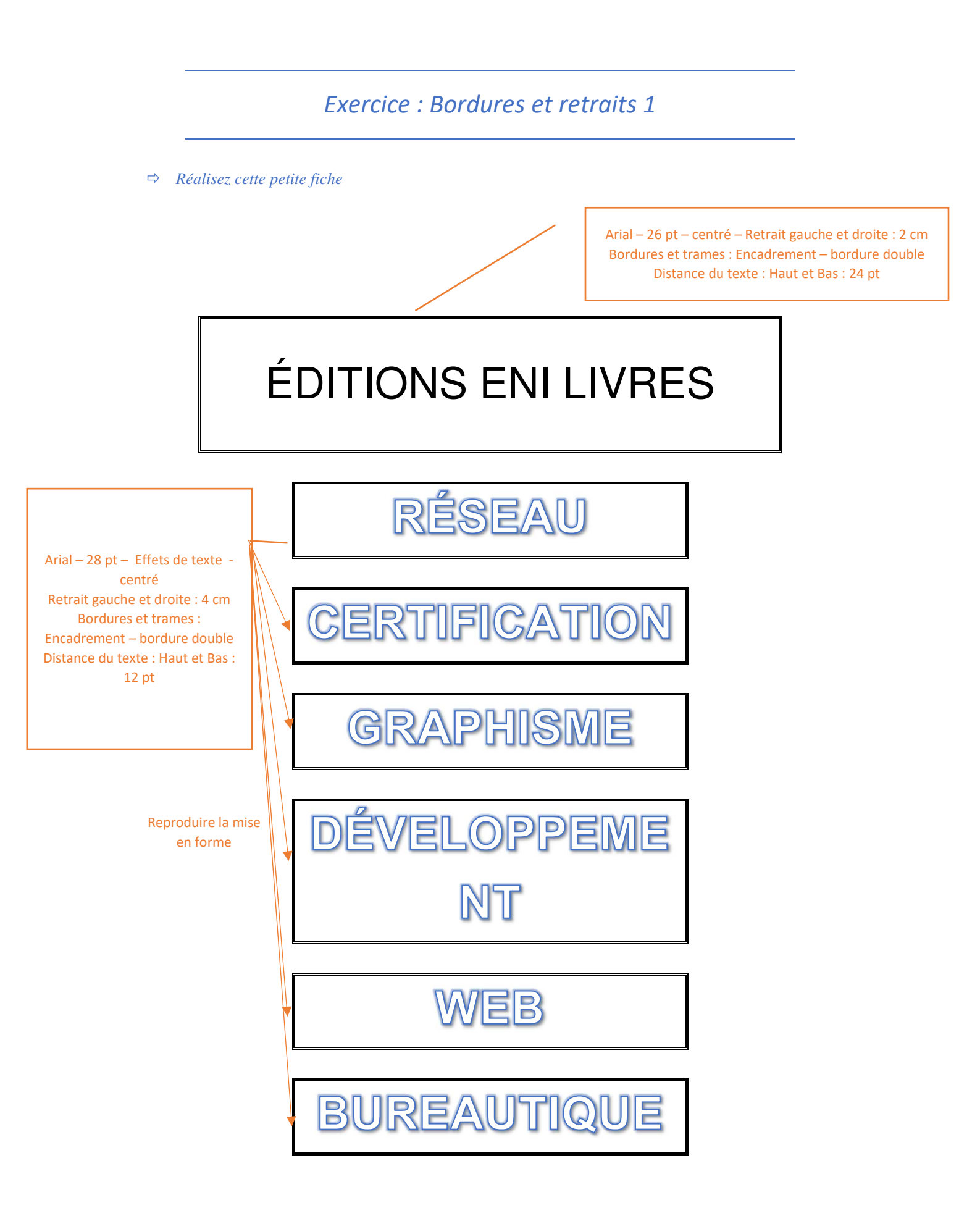

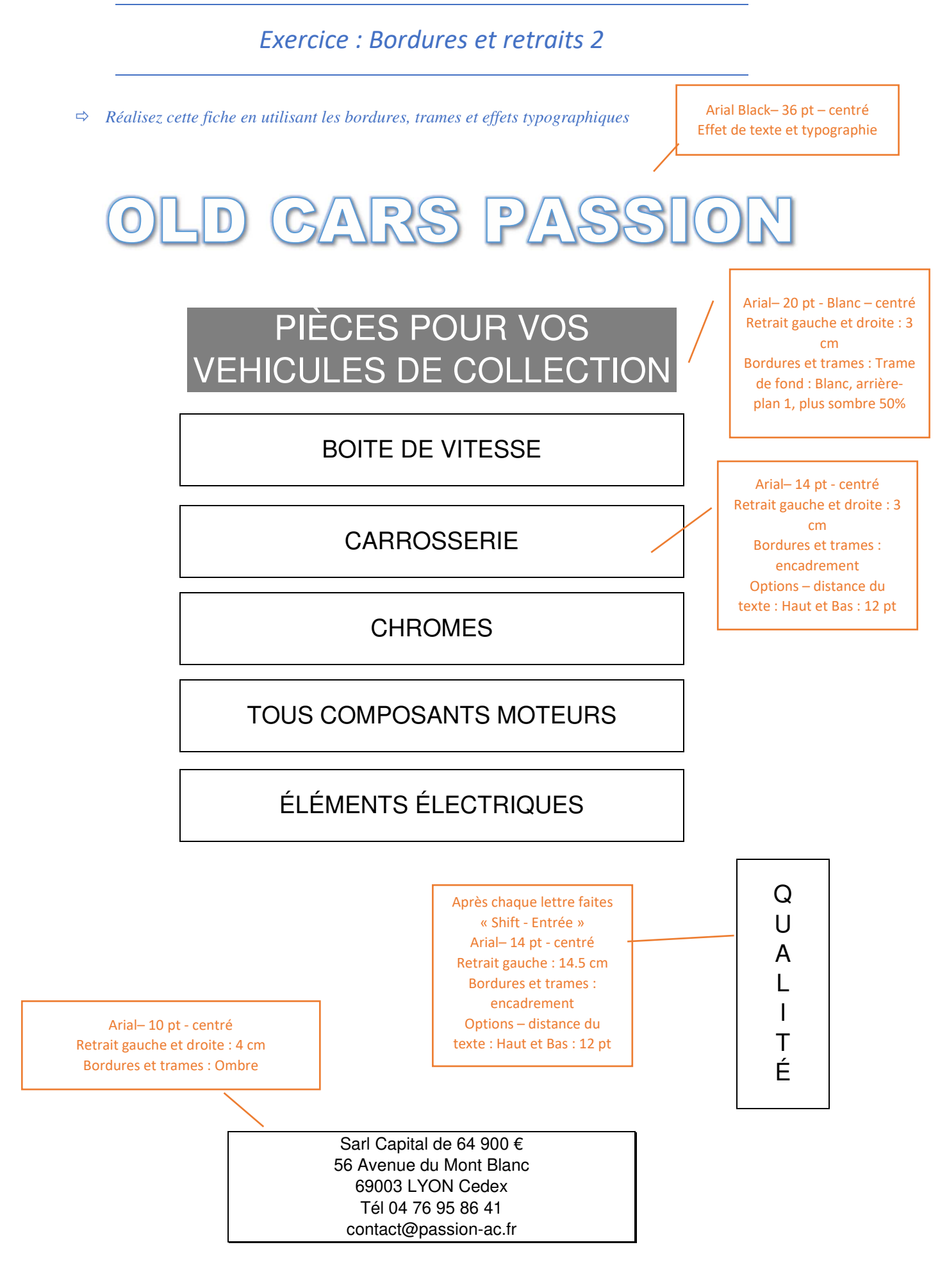

Exercice V-2-9.docx

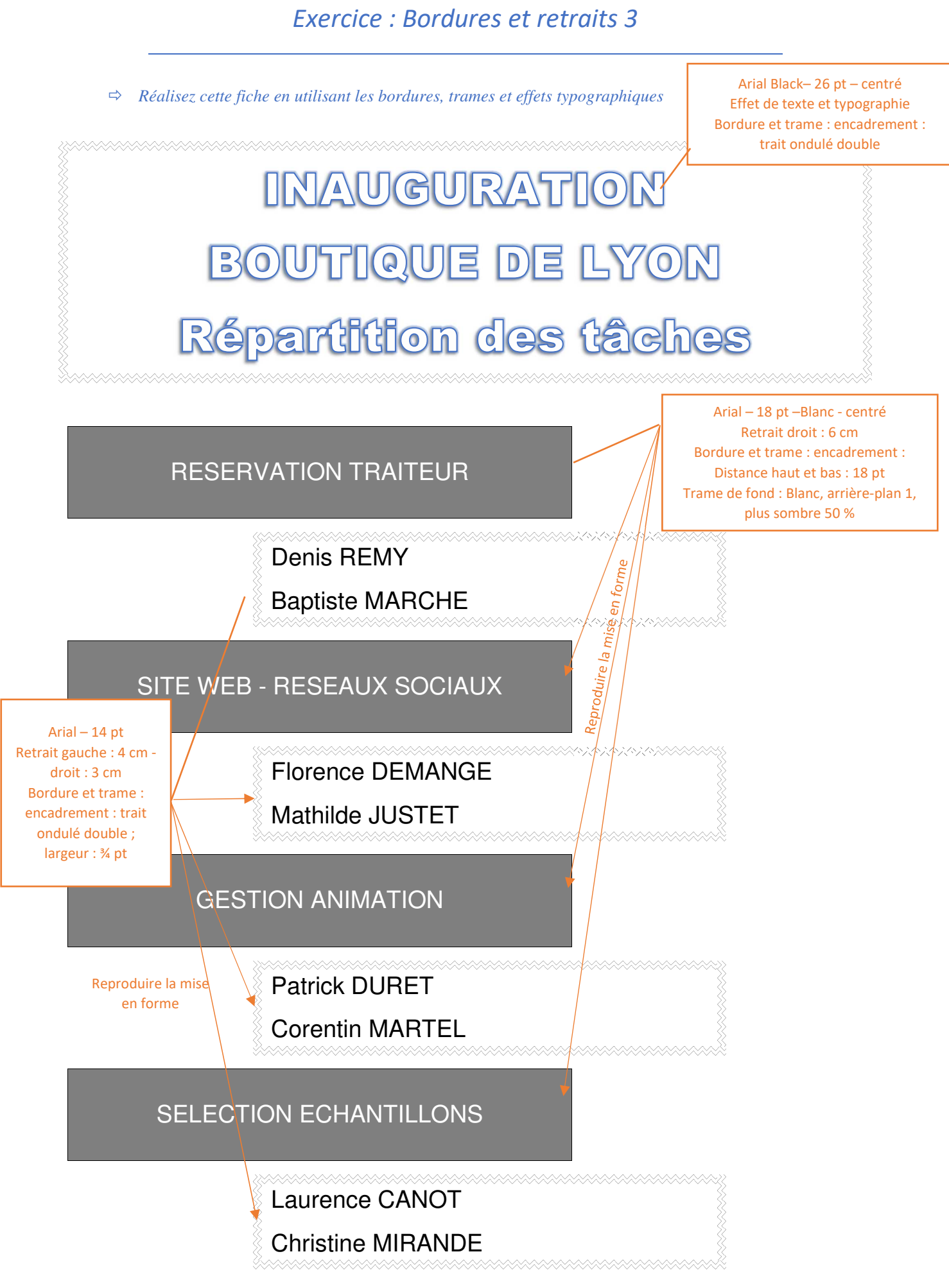

Exercice V-2-10.docx

# **Exercice : Tabulations**

⇒ Créez cette liste en utilisant les tabulations

Calibri- 22 pt - centré

# STATISTIQUES DU PREMIER SEMESTRE

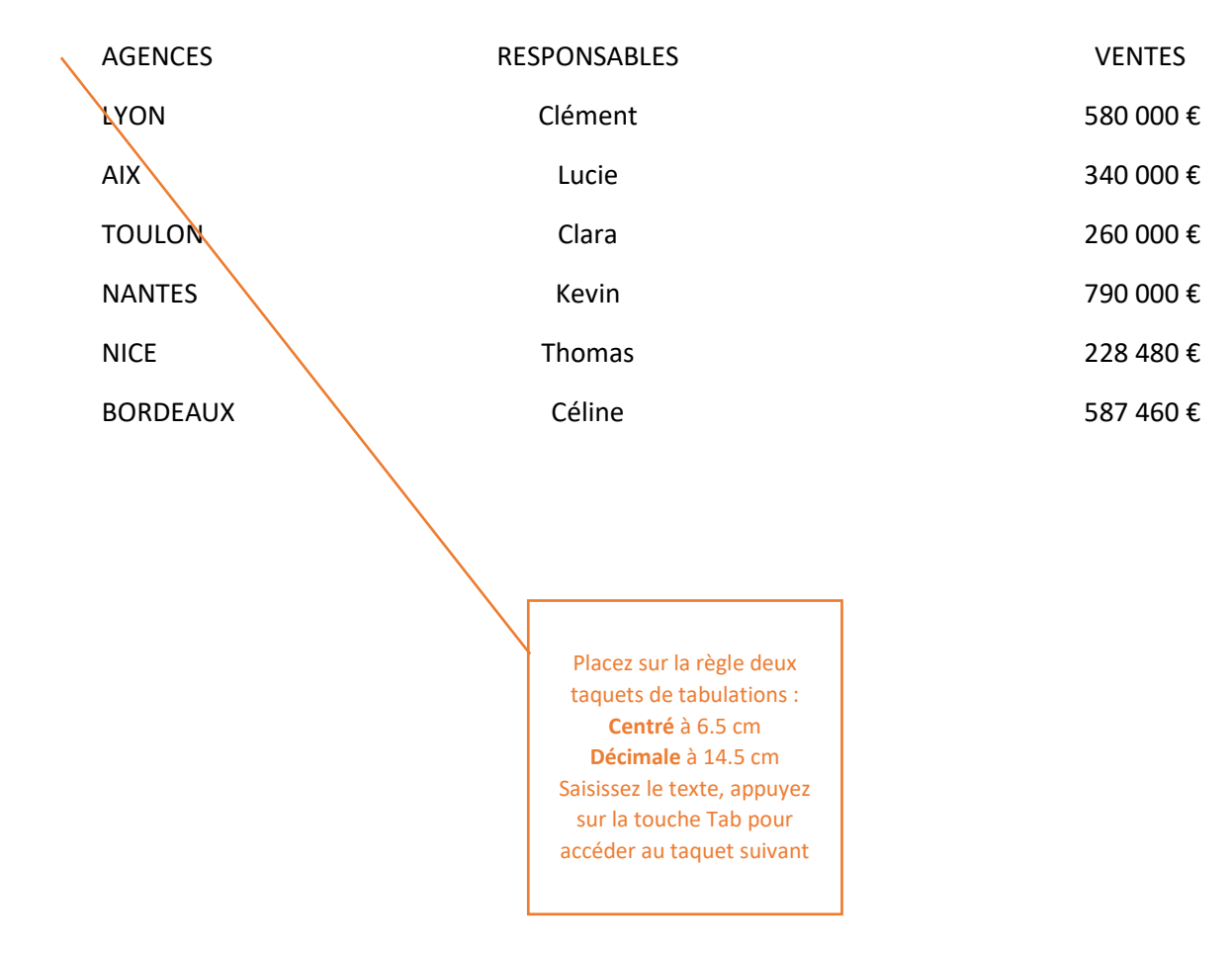

| ⇒ Créez                                                                                        | cette fiche de location de matériels |   |                                                                                         |
|------------------------------------------------------------------------------------------------|--------------------------------------|---|-----------------------------------------------------------------------------------------|
|                                                                                                |                                      | / | Calibri – 20 pt – centré<br>Retrait gauche et droite : 3 cr<br>Bordure et trame : ombre |
|                                                                                                | LOCATION MATERIEL                    | / | ·                                                                                       |
| lacez sur la règle un taquet :<br><b>décimal</b> à 15 cm<br>Avec <b>Points de suite</b> type 2 | TARIFS TTC                           |   |                                                                                         |
|                                                                                                |                                      |   |                                                                                         |
| ENERGIE                                                                                        |                                      |   |                                                                                         |
| Compresseur                                                                                    |                                      |   |                                                                                         |
| Groupe électi                                                                                  | ogène 3 kW                           |   |                                                                                         |
| Groupe électi                                                                                  | ogène 6 KW                           |   |                                                                                         |

#### **OUTILLAGES PROFESSIONNEL**

| Ponceuse mur7       | 4.00  |
|---------------------|-------|
| Ponceuse à parquet4 | 0.54  |
| Ponceuse vibrante1  | .7.55 |

#### **ESPACES VERTS**

| Tronçonneuse à bois |       |
|---------------------|-------|
| Broyeur végétaux    |       |
| Fendeuse de bûches  | 46.50 |

# *Exercice : Tabulations et points de suite 2*

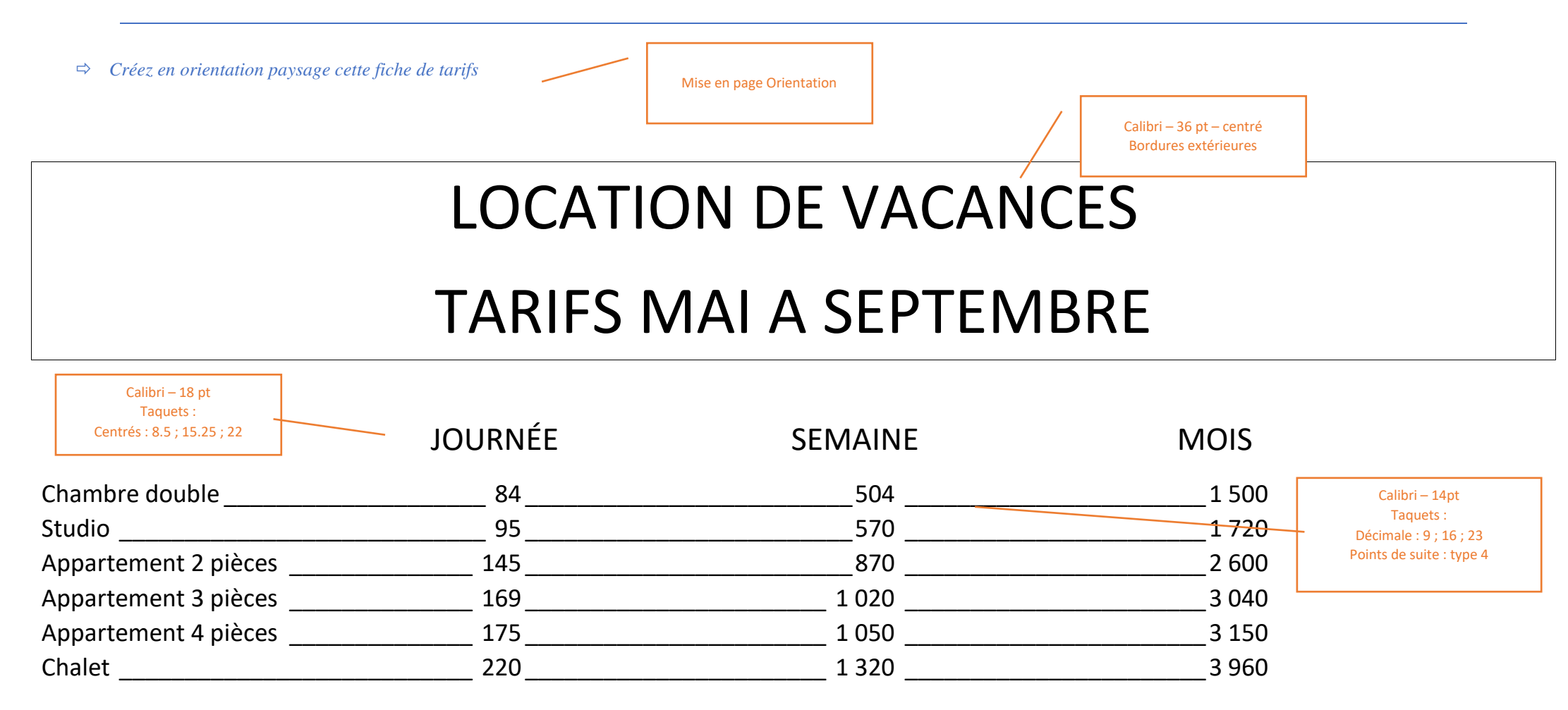

Exercice : Tabulations et points de suite 3

⇒ Créez cette fiche de renseignement

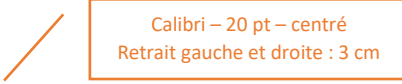

# INSTITUT SUPERIEUR MECANIQUE INDUSTRIELLE ET ROBOTIQUE

# SELECTION

| MERCI DE COMPLETER CETTE FICHE DE RENSEIGNEMENT          | Cali<br>T<br>Gauche 15 cm – | ibri – 14 pt<br>aquets :<br>- Points de suite type 4 |                  |
|----------------------------------------------------------|-----------------------------|------------------------------------------------------|------------------|
| Nom – Prénom                                             |                             |                                                      |                  |
| Adresse                                                  |                             |                                                      |                  |
|                                                          |                             |                                                      |                  |
| Formation demandée                                       |                             |                                                      |                  |
| Niveau                                                   |                             | Faites glisser le taquet                             | de 15 cm à 10 cm |
| Votre Diplôme                                            |                             |                                                      |                  |
| Langues parlées                                          |                             |                                                      |                  |
| Score TOIC                                               |                             |                                                      |                  |
| Téléphone domicile                                       |                             |                                                      |                  |
| Mobile                                                   |                             |                                                      |                  |
| Date de naissance                                        |                             |                                                      |                  |
|                                                          |                             | Insertion Symbo<br>Police Wingdin                    | bles<br>gs       |
| Lieu de concours souhaité : Lyon 🗆 Toulouse 🗆 Bordeaux 🗆 |                             |                                                      |                  |
| Pièces jointes : Copie Diplôme 🗆 Lettre de motivation 🗆  |                             |                                                      |                  |

# Exercice : Tabulations et filigrane

⇒ Créez ce document comprenant tabulations et filigrane

# **PROPOSITIONS DE PRIMES**

# EXERCICE 2021

Comité de direction du 2 mars 2020

Taquets de tabulation : **Centré** à 8 cm et **Décimal** à 14 cm **Points de suite** type 3

Calibri – 22 pt – centré

| Sylvain BALONDERT | СОМРТА     | 1 300 € |
|-------------------|------------|---------|
| Claire DEMONGIE   | MARKETING  | 1 280 € |
| Patrick MONTAL    | PRODUCTION | 1 700€  |
| Mathilde BATTISTE | QUALITE    | 2 480€  |
| Coralie DEZURMON  | MARKETING  | 1 930€  |
| Mathis CORTAL     | СОМРТА     | 730€    |
| Thomas SOTTET     |            | 950€    |

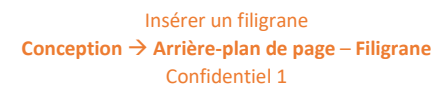

# *Exercice : Insérer une image en filigrane*

⇒ Saisissez et mettez en forme le texte puis insérer en filigrane l'image 190-SL-01.jpg

Comic sans MS centré

# PASSION SL Restauration de véhicules de prestige

Vous possédez un véhicule d'exception nous prenons en charge :

- Le démontage complet de votre voiture
- La sélection des pièces à restaurer, remplacer
- La réfection complète de tous les éléments mécaniques (moteur, boîte, pont, trains roulants, freins...)
- Le sablage de la carrosserie et la reprise de tous les éléments corrodés
- Le remplacement du faisceau électrique
- La restauration complète des compteurs
- Reprise des éléments chromés
- Peinture complète
- Réfection de la sellerie
- Remontage complet essais et réglages finaux
- Passage au contrôle technique

Insérer un filigrane Conception → Arrière-plan de page – Filigrane Filigrane personnalisé Image en filigrane → sélectionner image

Un dossier photo complet vous sera remis avec votre voiture,

logoWord2019.png

A partir du fichier PrésentationWord.docx réalisez la mise en page suivante en colonnes et insérez le logo LogoWord2019.png

Colonnes - Autres colonnes : 2 Largeur 7.38 cm Espacement : 1.25 cm

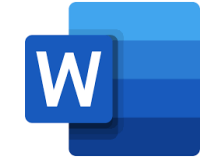

Insérez 2 sauts de sections continus Insertion Illustration - images

## **PRÉSENTATION DE WORD**

Les thèmes et les styles vous permettent également de structurer votre document. Quand vous cliquez sur Conception et sélectionnez un nouveau thème, les images, graphiques et SmartArt sont modifiés pour correspondre au nouveau thème choisi. Quand vous appliquez des styles, les titres changent pour refléter le nouveau thème. Gagnez du temps dans Word grâce aux nouveaux boutons qui s'affichent quand vous en avez besoin. Si vous souhaitez modifier la façon dont une image s'ajuste à votre document, cliquez sur celle-ci pour qu'un bouton d'options de disposition apparaisse en regard de celle-ci. Quand vous travaillez sur un tableau, cliquez à l'emplacement où vous souhaitez ajouter une ligne ou une colonne, puis cliquez sur le signe plus. La lecture est également simplifiée grâce au nouveau mode Lecture. Vous pouvez réduire

Quand vous cliquez sur Conception et sélectionnez un nouveau thème, les images, graphiques et SmartArt sont modifiés pour correspondre au nouveau thème choisi. Quand vous appliquez des styles, les titres changent pour refléter le nouveau thème. Gagnez du temps dans Word grâce aux nouveaux boutons qui s'affichent quand yous en avez besoin. Si vous souhaitez modifier la façon dont une votre image s'ajuste à document, cliquez sur celle-ci pour qu'un bouton d'options de disposition apparaisse en regard de celle-ci. Quand vous travaillez sur un tableau, cliquez à l'emplacement où vous souhaitez ajouter une ligne ou une colonne, puis cliquez sur le signe plus. La lecture est également simplifiée grâce au nouveau mode Lecture. Vous pouvez

réduire certaines parties du document et vous concentrer sur le texte désiré. Si vous devez stopper la lecture avant d'atteindre la fin de votre document, Word garde en mémoire l'endroit où vous avez arrêté la lecture, même sur un autre appareil. Les vidéos vous permettent de faire passer votre message de façon convaincante. Quand yous cliquez sur Vidéo en ligne, vous pouvez coller le code incorporé de la vidéo que vous souhaitez Vous ajouter. pouvez également taper un mot-clé pour rechercher en ligne la vidéo qui convient le mieux à votre document. Pour donner un aspect professionnel à votre document, Word offre des conceptions d'en-tête, de pied de page, de page de garde et de zone de texte qui se complètent mutuellement. Vous ne pouvez pas exemple

certaines parties du document et vous concentrer sur le texte désiré. Si vous devez stopper la lecture avant d'atteindre la fin de votre document, Word garde en mémoire l'endroit où vous avez arrêté la lecture, même sur un autre appareil. Les vidéos vous permettent de faire passer votre message de façon convaincante. Quand vous cliquez sur Vidéo en ligne, vous pouvez coller le code incorporé de la vidéo que vous souhaitez ajouter. Vous pouvez également taper un mot-clé pour rechercher en ligne la vidéo qui convient le mieux à votre document. Pour donner un aspect professionnel à votre document, Word offre des conceptions d'entête, de pied de page, de page de garde et de zone de texte qui se complètent mutuellement. Vous ne pouvez pas exemple ajouter une page de garde, un en-tête et une barre latérale identiques.

> ajouter une page de garde, un en-tête et une barre latérale identiques. Cliquez sur Insérer et sélectionnez les éléments de votre choix dans les différentes galeries. Les thèmes et les styles vous permettent également de structurer votre document. Quand vous cliquez sur Conception et sélectionnez un nouveau thème, les images, graphiques et SmartArt sont modifiés pour correspondre au nouveau thème choisi. Quand vous appliquez des styles, les titres changent pour refléter le nouveau thème.

> > Colonnes - Autres colonnes : 3 Largeur 4.5 cm Espacement : 1.25 cm Ligne séparatrice

Exercice V-2-17.docx

## Exercice : Mise en page Colonne 2

⇒ A partir du fichier, réalisez la mise en page en colonnes et insérez les deux images. Réduisez les quatre marges à 1 cm

Mise en page : Marges personnalisées : 1 cm

# Léonard de Vinci

Saut de section continu

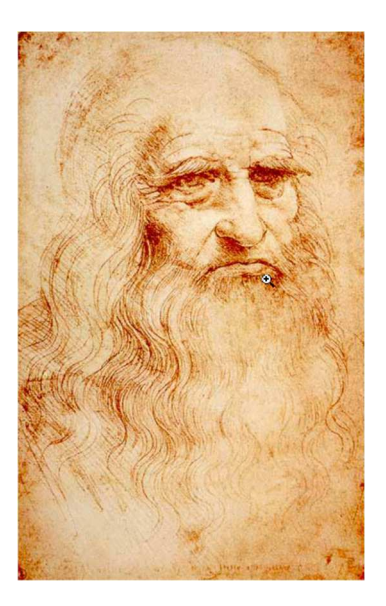

ŒUVRES MYTHIQUES

L'HERITAGE ESTHETIQUE

SAVANT

#### INGENIEUR

BOTANISTE

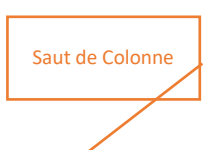

Léonard de Vinci (italien : Leonardo di ser Piero da Vinci , dit Leonardo da Vinci), né le 15 avril 1452 à Vinci (Toscane) et mort le 2 mai 1519 à Amboise (Touraine), est un peintre florentin et un homme d'esprit universel, à la fois artiste, organisateur de spectacles et de fêtes, scientifique, ingénieur, inventeur, anatomiste, peintre, sculpteur, architecte, urbaniste, botaniste, musicien, poète, philosophe et écrivain.

Après son enfance à Vinci, Léonard est élève auprès du célèbre peintre et sculpteur florentin Andrea del Verrocchio. Ses premiers travaux importants sont réalisés au service du duc Ludovic Sforza à Milan. Il œuvre ensuite à Rome, Bologne et Venise et passe les trois dernières années de sa vie en France, à l'invitation du roi François Ier.

Léonard de Vinci est souvent décrit comme l'archétype et le symbole de l'homme de la Renaissance, un génie universel, un philosophe humaniste, observateur et expérimentateur, avec un « rare don de l'intuition de l'espace », et dont la curiosité infinie est seulement égalée par la force d'invention. Nombre d'auteurs et d'historiens le considèrent comme l'un des plus grands peintres de tous les temps et certains comme la personne la plus talentueuse dans le plus grand nombre de domaines différents ayant/jamais vécu.

C'est d'abord comme peintre que Léonard de Vinci est reconnu. Deux de ses œuvres, La Joconde et La Cène, sont des peintures mondialement célèbres, souvent copiées et parodiées3, et son dessin de l'homme de Vitruve est également repris dans de nombreux travaux dérivés. Seule une quinzaine de tableaux sont parvenus jusqu'à nous. Ce petit nombre est dû à ses expérimentations constantes et parfois désastreuses de nouvelles techniques et à sa procrastination chronique. Néanmoins, ces quelques œuvres, jointes à ses carnets contenant plus de 6 000 pages de notes, dessins, documents scientifiques et réflexions sur la nature de la peinture (rassemblés en dix Codex publiés au XIXe siècle, sont un legs aux générations d'artistes qui lui ont succédé. Nombre de ces derniers le considèrent comme n'ayant été égalé que par Michel-Ange.

Comme ingénieur et inventeur, Léonard développe des idées très en avance sur son temps, comme l'avion, l'hélicoptère, le sous-marin et même jusqu'à l'automobile. Très peu de ses projets sont réalisés ou même seulement réalisables de son vivant, mais certaines de ses plus petites inventions comme une machine pour mesurer la limite élastique d'un câble entrent dans le monde de la manufacture. En tant que scientifique, Léonard de Vinci a beaucoup fait progresser la connaissance dans les domaines de l'anatomie, du génie civil, de l'optique et de l'hydrodynamique.

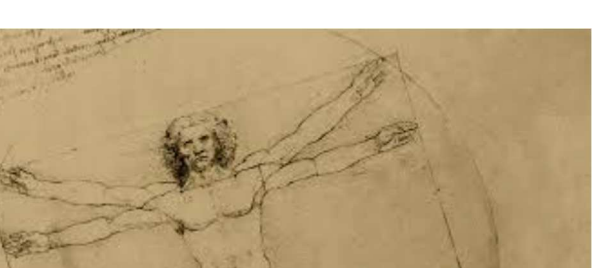

Exercice V-2-18.docx

TB01.jpg – TB02.jpg – TB03.jpg – TB04.jpg

#### ⇒ A partir du fichier, réalisez la mise en page ci-dessous

# Concevez des tableaux de bord pertinents

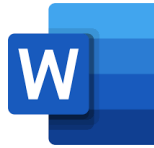

Dans toute structure, le volume des données produites ne cesse de croître : données R.H., comptables, commerciales, financières ou données relatives à la qualité, à la productivité... Cette masse de données n'a d'intérêt que si elle est exploitée comme source à des **tableaux de synthèse** afin de mottre on évidence certains indicateurs pertinents utiles au gestionnaire et au chef d'entreprise.

Une feuille de calcul Excel peut contenir plus d'un million de lignes et plus de 16000 colonnes. Obtenir des statistiques pertinentes et si besoin est, en temps réel sur une telle masse de données est inconcevable sans outils adaptés. Mais comme pour un artisan, disposer d'un bon outil ne suffit pas, il faut aussi et surtout savoir s'en servir. Que vous ayez besoin dans votre fonction d'analyses journalières, hebdomadaires ou mensuelles, Excel dispose d'outils puissants pour faciliter **l'analyse de données**.

Ce livre, rédigé avec Excel, s'adresse à toute personne dont la fonction nécessite de manière régulière et fréquente l'importation, le traitement et l'analyse de grandes masses de données. Il va vous permettre d'aborder les différentes techniques utilisables au quotidien, de l'utilisation des tables de données jusqu'au calcul matriciel. Sera aussi abordée la conception de tableaux de bord mettant en évidence des indicateurs graphiques et chiffrés.

Les premiers chapitres expliquent comment **importer** différents types de données et comment les **préparer** afin de permettre des analyses efficaces. Vous verrez ensuite comment les **filtrer**, les **classer** et synthétiser les données de nombreuses feuilles en **tableaux de synthèses** pertinents en utilisant parfois des fonctions méconnues d'Excel. Vous utiliserez ensuite les outils permettant de mettre en forme ces données pour en faciliter l'analyse : les **mises en forme conditionnelles** et les **graphiques** proposés par Excel. Vous irez plus loin dans l'analyse grâce aux outils de **simulation**, aux **tableaux croisés dynamiques**. Pour terminer, vous concevrez des **tableaux de bord** pour le suivi de vos données et découvrirez **PowerPivot**.

Construire un tableau croisé dynamique ne demande que quelques instants. Il n'est pas nécessaire de maîtriser les fonctions de calcul avancées d'Excel pour réaliser un TCD simple, par contre construire un TCD complexe nécessite de connaître certaines fonctions et fonctionnalités d'Excel.

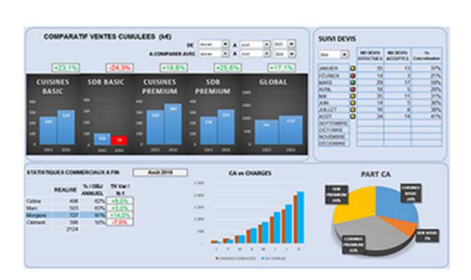

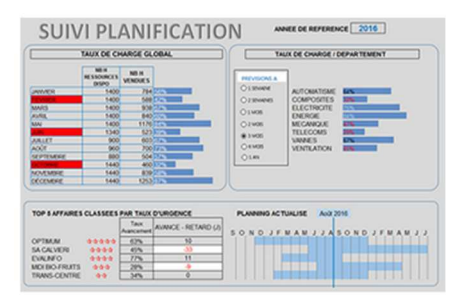

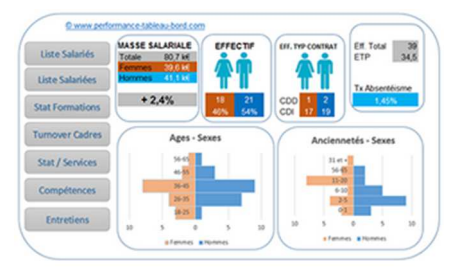

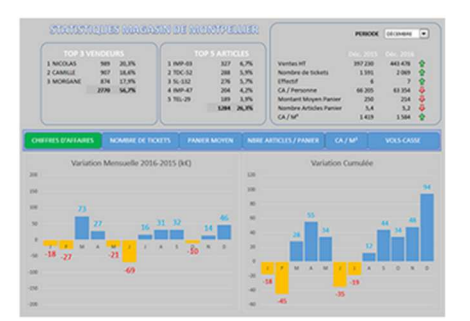

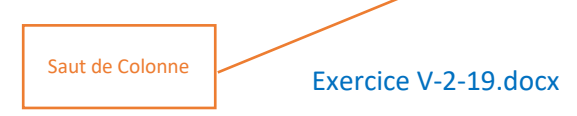

# Exercice : Appliquer un style

⇒ *Le document ThemesEtStyles.docx a été mis en forme en utilisant les styles* 

Style : Titre

Style : Titre 1

# PILOTAGE DE DRONE

# FORMATION THÉORIQUE

Navigabilité des aéronefs. Règles de l'air Gestion du trafic aérien Service de l'information aéronautique Aérodrome – hélistations Recherches et sauvetage

Connaissances générales des aéronefs

Cellules et systèmes

# INFORMATIONS AU 05 58 13 13 24

A partir du document ThemesEtStyles.docx modifié, lors de l'exercice précèdent, modifier le style
 « Titre 1 »

# PILOTAGE DE DRONE

# FORMATION THÉORIQUE

Navigabilité des aéronefs. Règles de l'air Gestion du trafic aérien Service de l'information aéronautique Aérodrome – hélistations Recherches et sauvetage

Connaissances générales des aéronefs

Cellules et systèmes

INFORMATIONS AU 05 58 13 13 24

# Exercice : En-tête et pied de page

LogoLRFinances.png

X

⇒ Créez les en-têtes et pied de page suivants pour un document recto/verso.

Insérer plusieurs « Sauts de page »

En-têtes et pieds de page Marges En-tête (centimètres à partir du haut) 1.27 Pied de page (centimètres à partir du bas) Insertion – En-tête et pied de page 1.27 Menu Pied de page\* Mise en page **Options** : cochez Première page différente Première page différente Différente pour les pages paires et impaires Différente pour les pages paires et impaires Appliquer Annuler

#### <u>1<sup>ère</sup> page – Pied de page</u>

| Premier pied de page     | ✓ Première page différente                | Options 🕶 |
|--------------------------|-------------------------------------------|-----------|
| LRFINANCES - Votre parte | naire pour la gestion de votre patrimoine |           |

#### 2<sup>ème</sup> page – En-tête et Pied de page

|                       | LR FINANCES           |           |
|-----------------------|-----------------------|-----------|
|                       | PARIS - LYON - NANTES |           |
| En-tête de page paire |                       | Options - |

| Pied de page paire |                       | Options -          |
|--------------------|-----------------------|--------------------|
| 2                  | GESTION DU PATRIMOINE | www.irfinances.com |

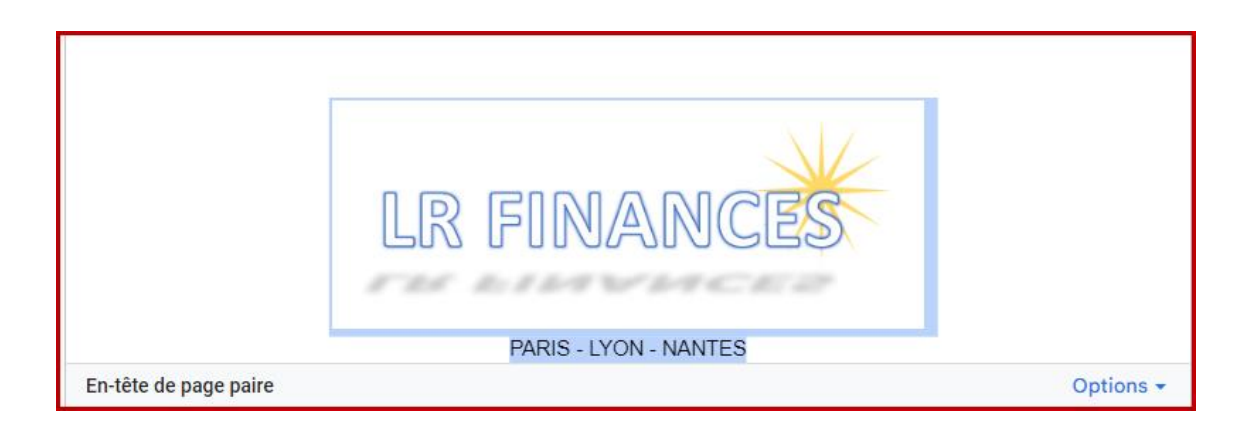

| Pied de page impaire |                       | Options <del>-</del> |
|----------------------|-----------------------|----------------------|
| www.irfinances.com   | GESTION DU PATRIMOINE | 3                    |

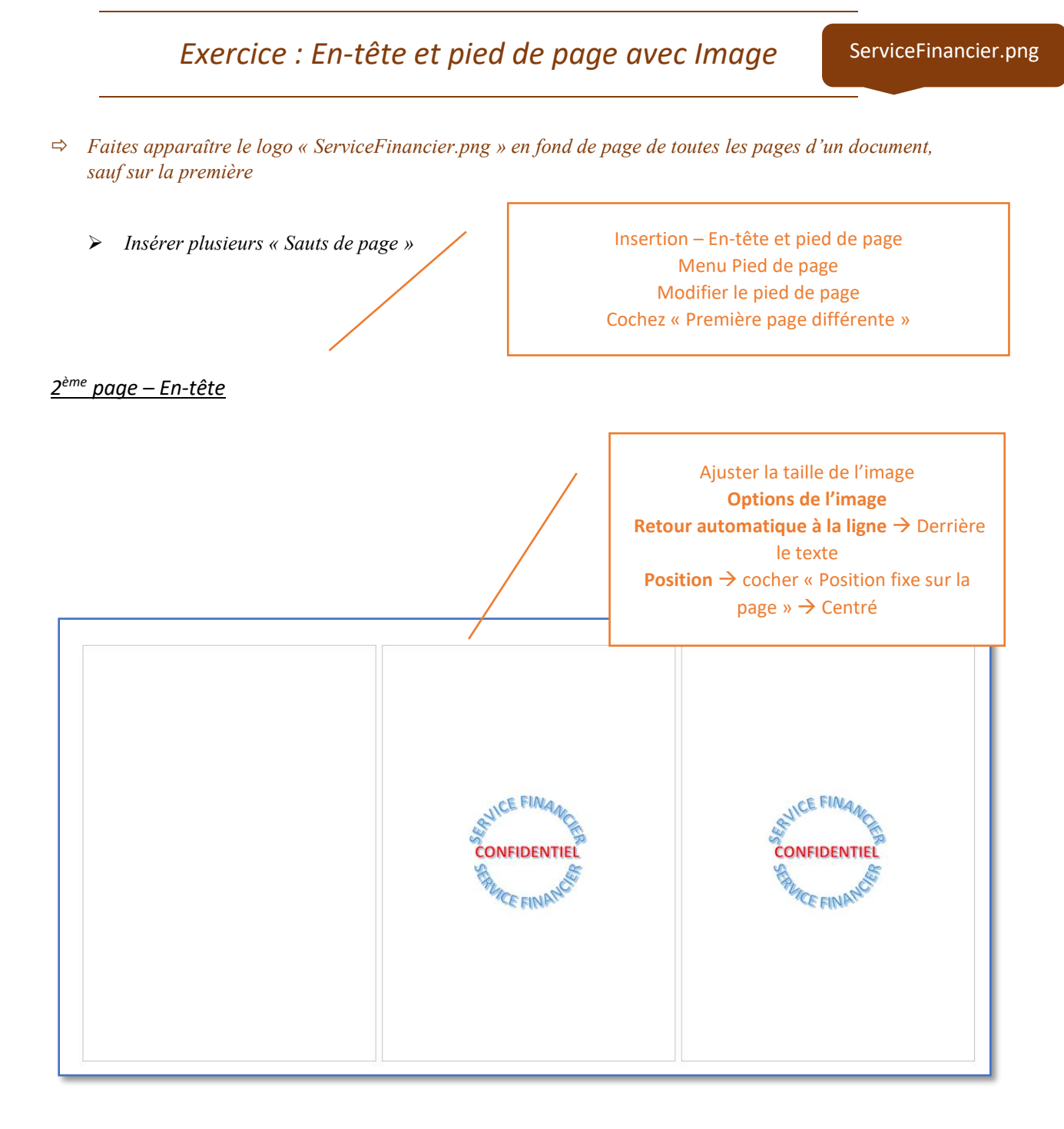

# Exercice VII-1-2.docx

# Exercice : En-tête et pied de page et numérotation des

pages

- ⇒ Le document PaginationWord.docx est composé de quatorze pages.
- ⇒ La première page (page de garde) ne doit comporter que le titre
- ⇒ Les autres pages doivent être numérotées avec une numérotation débutant à 1

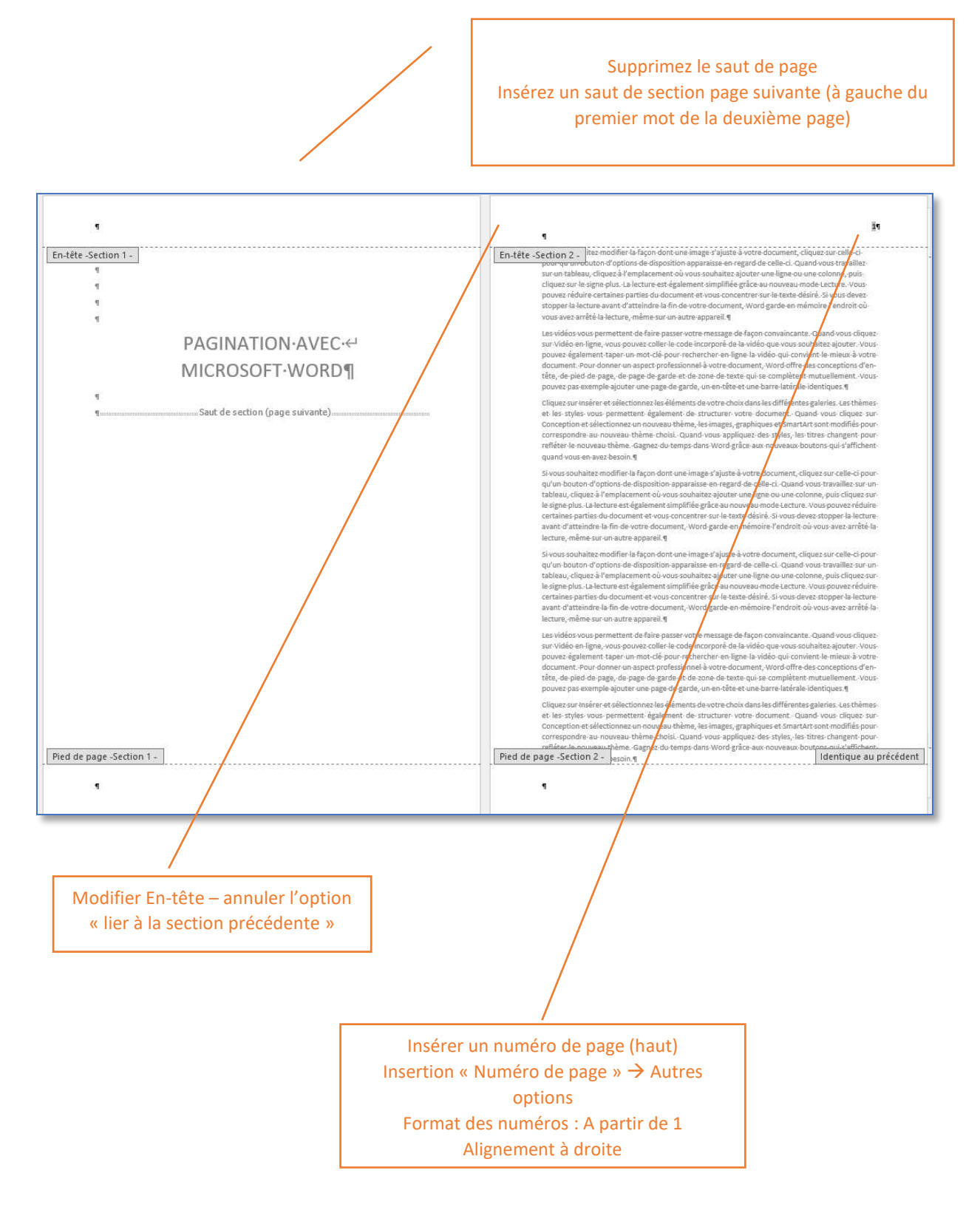

# *Exercice : Insertion d'une table des matières*

- ⇒ Le document Floride.docx a été mis en page à l'aide de trois styles de titres personnalisés.
  - *Titre 1 (Titre de niveaul).*
  - o Titre 2 (Titre de niveau 2)
  - Titre 3 (Titre de niveau 3)
- ⇒ Ouvrez le document puis enregistrer-le sous un autre nom afin de conserver la mise en forme
- ⇒ Insérer la table des matières à la fin du document

- ⇒ Ouvrez le document *Floride.docx* puis enregistrer-le sous un autre nom.
- ⇒ Positionnez-vous sur la dernière page
- ⇒ Insertion Table des matières- choisir le format voulu

| 1                                           |             |               |      |
|---------------------------------------------|-------------|---------------|------|
| LA-FLORIDE                                  |             |               | <br> |
| Extraits-du-Guide-du-vacancier-:-la-Floride |             |               | <br> |
| MANGER-EN-FLORIDE                           |             |               | <br> |
| Les repas                                   |             |               | <br> |
| Les boissons                                |             |               | <br> |
| Des·spécialités·floridiennes                |             | <del></del>   | <br> |
| Les·cuisines·non·floridiennes               |             | <del></del>   | <br> |
| SAVOIR-VIVRE                                |             |               | <br> |
| Horaires                                    |             |               | <br> |
| Pourboires                                  |             |               | <br> |
| Politesse                                   | <del></del> |               | <br> |
| Sécurité                                    |             |               | <br> |
| Fumer·ou·ne·pas·fumer                       |             |               | <br> |
| INFORMATIONS-PRATIQUES                      |             |               | <br> |
| Fetes-et-jours-feries-en-Floride            |             |               | <br> |
| SE-DEPLACER-EN-FLORIDE                      |             |               | <br> |
| En·voiture·de·location                      |             | <del>.)</del> | <br> |
| En·autocar                                  |             |               | <br> |
| Par·le·train                                | <del></del> |               | <br> |
| Par·l'avion                                 | <del></del> |               | <br> |
| LA-LEGISLATION-EN-FLORIDE                   |             | <del>.)</del> | <br> |
| Les dispositions constitutionnelles         |             | <del></del>   | <br> |

# Exercice : Conception de tableaux 1

• Concevez ce tableau

**Etapes** 

#### Tableau

- ⇒ Menu Insertion
  - o Groupe Tableaux → Insérer un tableau
  - o Tableau 6 x 17
- $\Rightarrow$  Largeur des colonnes
  - o Onglet contextuel Options du tableau
  - o Colonne
  - Largeur de colonne
    - 4;2;24;2;2
- ⇒ Fusionnez les différentes cellules
  - Menu Format
  - o Tableau
  - o Fusionner

- Toute la Ligne 1
  - Ligne 2 :
    - 3 premières cellules
    - 3 dernières cellules
- $\Rightarrow$  Modifier la hauteur des lignes
  - Onglet contextuel **Options du tableau**
  - Ligne
  - Hauteur de ligne : 1cm
- ⇒ Modifier l'alignement dans les cellules
  - Onglet contextuel **Options du tableau**
  - o Tableau
  - Groupe Alignement  $\rightarrow$  Centrer

| B/       | ASTIEN         |                   | FLO      | RENT           |                  |
|----------|----------------|-------------------|----------|----------------|------------------|
| CHANTIER | Nb<br>D'heures | Montant<br>Pièces | CHANTIER | Nb<br>D'heures | Montar<br>Pièces |
|          |                |                   |          |                |                  |
|          |                |                   |          |                |                  |
|          |                |                   |          |                |                  |
|          |                |                   |          |                |                  |
|          |                |                   |          |                |                  |
|          |                |                   |          |                |                  |
|          |                |                   |          |                |                  |
|          |                |                   |          |                |                  |
|          |                |                   |          |                |                  |
|          |                |                   |          |                |                  |
| TOTAU    | x              |                   | TOTAUX   |                |                  |

TABLEAU DE SAISIE DES HEURES

# Exercice : Tableaux et Images 1

Mug01.png - Mug02.png Tasse01.png – Tasse02.png

• Concevez ce tableau en orientation paysage et insérez-y les quatre images.

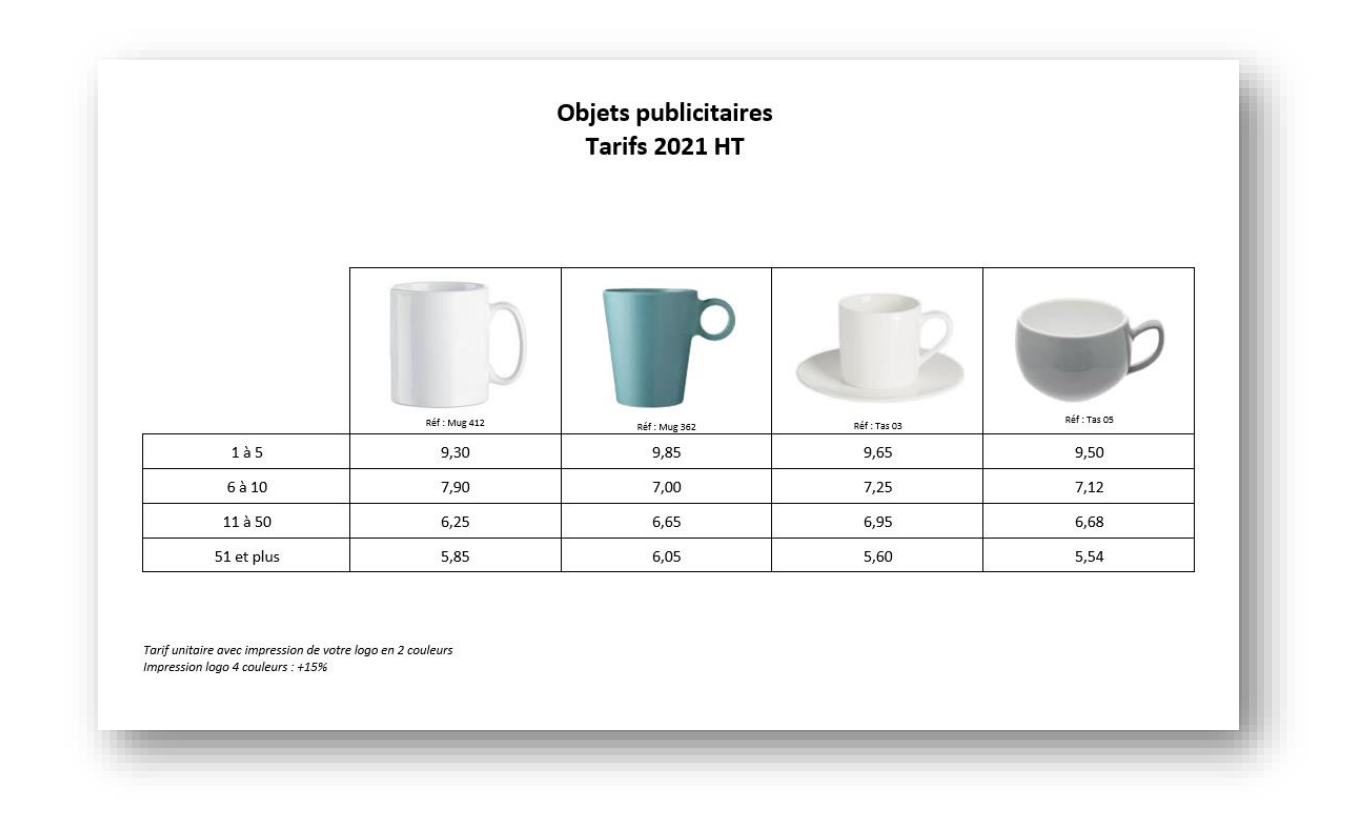

- ⇒ **Orientation** : Paysage
- ⇒ Onglet Insertion
  - Insérer un tableau
  - Tableau 5 x 5
- ⇒ Alignement centrer
- ⇒ Insérez Images
   Drive
- ⇒ Supprimez la bordure haute et gauche de la 1<sup>ère</sup> cellule
  - o Se positionnez dans la cellule
  - Cliquez sur les 3 petits points
  - $\circ$  Choisir une bordure à 0
  - Sur les cellules adjacentes, remettre les bordures à 1

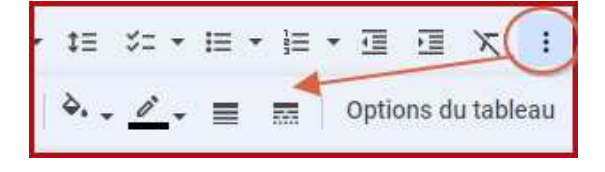

# Exercice : Tableaux et Images 2

#### • *Concevez ce tableau*

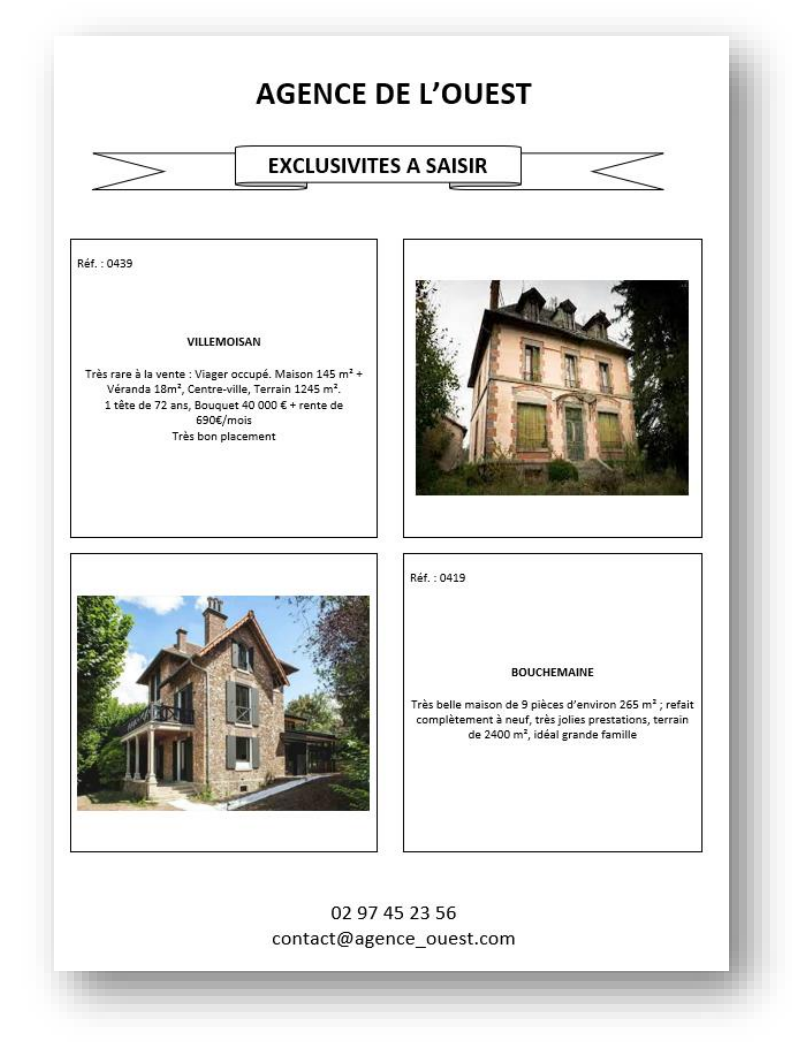

- ⇒ Marges:1 cm
- ⇒ Onglet Insertion
  - Groupe Illustration  $\rightarrow$  Forme
  - o Bannière
- ⇒ Onglet Insertion
  - Groupe Tableaux  $\rightarrow$  Insérer un tableau
  - Tableau 3 x 3

- ⇒ Modifiez les bordures
- $\Rightarrow Largeur colonnes:$ 0 9 cm - 0.8 cm - 9 cm
- ⇒ Alignement centrer
- ⇒ Insérez Images
   Onglet Insertion
  - Groupe Illustrations → Images

# Exercice : Insertion de Photos

Paris.png

Louvre.png

Réalisez ce document en 0 appliquant un style aux deux images

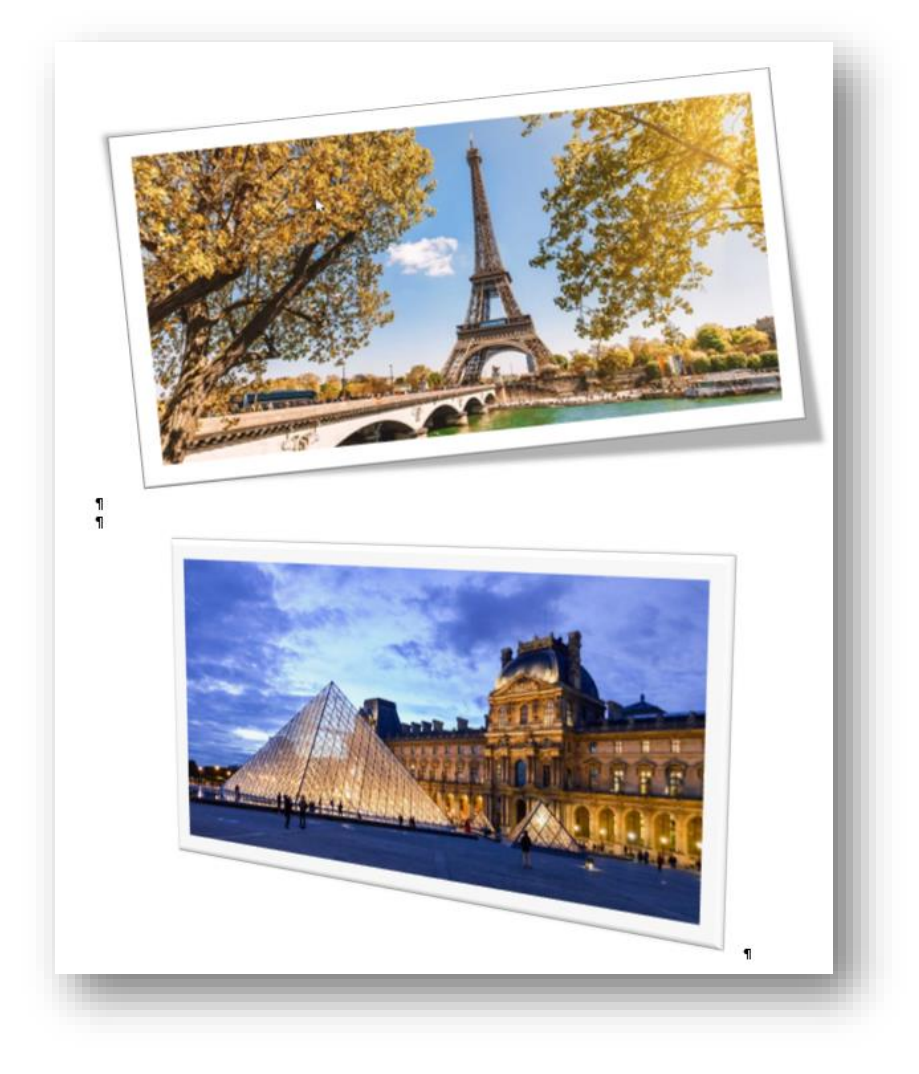

- ⇒ Onglet Insertion
   Images → Drive

  - Sélectionnez l'image Paris.png  $\rightarrow$  Insérer

*Exercice : Mise en page des images* 

CPF.docx Formation.png Cours.png Professeur.png

0 Insérez les différentes images en vous référant à l'exemple ci-dessous

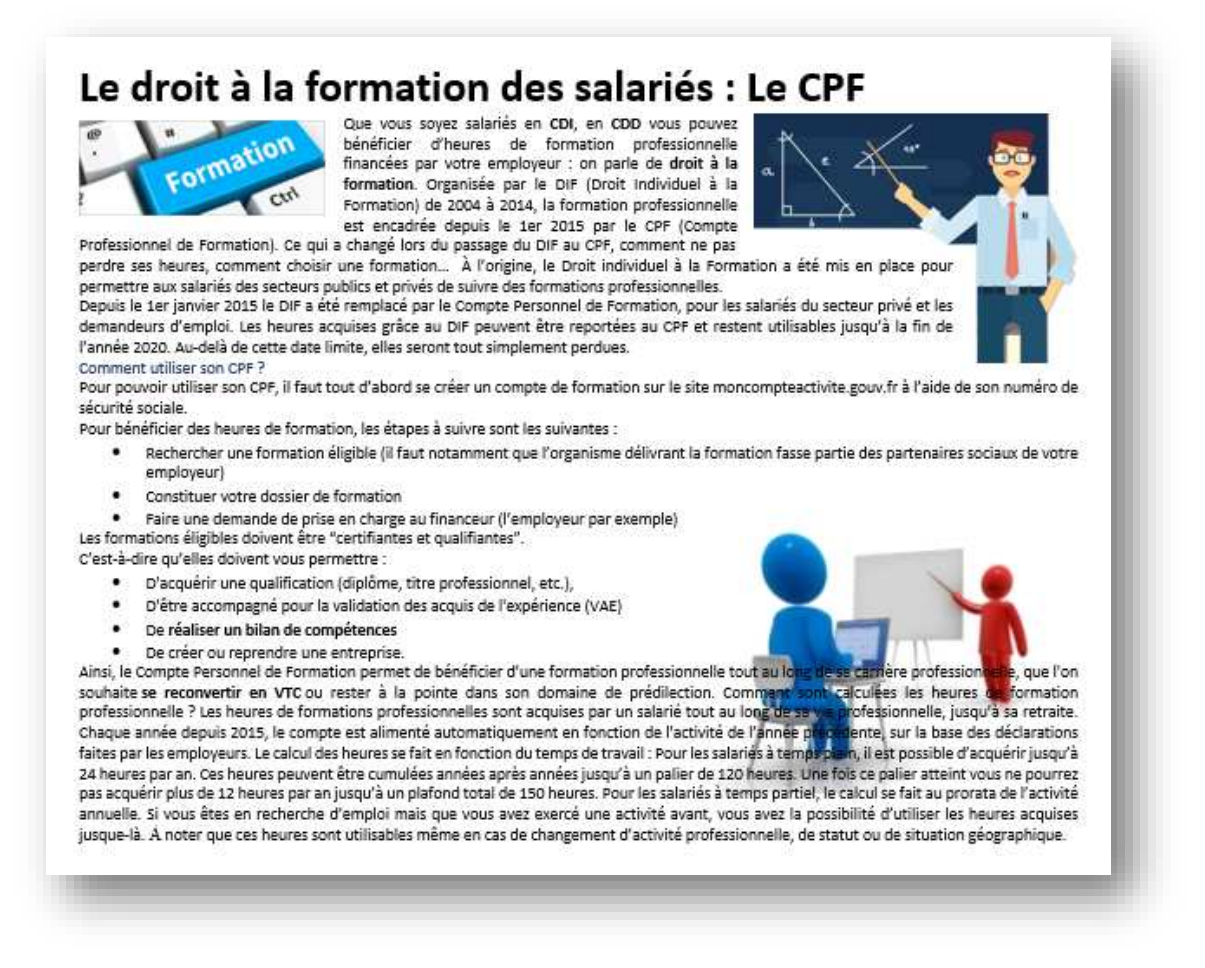

#### Etapes

#### Première image

#### ⇒ Onglet Insertion

- Groupe Illustrations  $\rightarrow$  Images
- Sélectionnez l'image Formation.png → Insérer
- o Redimensionnez la taille de l'image
- ⇒ Onglet contextuel **Mise en forme** 
  - o Groupe Organiser → Menu Habillage
  - Sélectionnez : Encadré

#### Deuxième image

⇒

- Onglet Insertion
- Groupe Illustrations  $\rightarrow$  Images
- Sélectionnez l'image Cours.png → Insérer
- Redimensionnez la taille de l'image

- $\Rightarrow$  Onglet contextuel Mise en forme
  - Groupe **Organiser**  $\rightarrow$  Menu **Habillage**
  - Sélectionnez : Adapté

#### Troisième image

#### $\Rightarrow$ Onglet Insertion

- Groupe Illustrations  $\rightarrow$  Images
- Sélectionnez l'image Professeur.png → Insérer
- o Redimensionnez la taille de l'image
- ⇒ Onglet contextuel **Mise en forme** 
  - Groupe Organiser → Menu Habillage
  - o Sélectionnez : Derrière le texte

#### Fichier « ContratLoc.doex »

#### Exercice : « Remplacement de texte »

- ⇒ Rechercher le Mot « Dominique »
- ⇒ Le document ContratLoc.docx contient le nom d'une personne et de sa société. lors de l'établissement
- d'un nouveau contrat de location, remplacer rapidement les noms du loueur et de sa société.
- ⇔ Remplacer Dominique MIALLON par Dominique MIALON et DEVWIN SA par DEMANGE SARL

#### Annecy, le 20 septembre 2023

#### CONTRAT DE LOCATION

Je soussigné, **Monsieur Dominique MIALLON**, représentant la société **DEVWIN SA**, reconnait avoir pris possession ce jour des matériels suivants :

- •
- •
- •

Ce pour une location d'une durée de et pour un montant HT de : €

La société PC LOC SA se réserve expressément la propriété des machines, logiciels, fournitures et accessoires désignés.

Les machines, logiciels, fournitures et accessoires devront être restitués à la société PC LOC , tels qu'ils ont été remis ce jour.

**Monsieur Dominique MIALLON** s'engage formellement à n'effectuer aucune copie par quelque moyen que ce soit des programmes et logiciels installés sur la (les) machine(s) louée(s).

En cas de règlement judiciaire ou de liquidation de biens, la revendication de ces marchandises pourra être effectuée dans le délai de quatre mois à partir de la publication du jugement ouvrant la procédure, et ce par application de la loi n° 80-335 du 12 mai 1980, publiée au journal officiel du 13 mai 1980.

**Monsieur Dominique MIALLON** supporte la charge des risques en cas de perte ou de destruction, dès la livraison des marchandises.

**Monsieur Dominique MIALLON** devient donc responsable dès la livraison de la perte des marchandises ou de tous dommages pouvant être occasionnés aux marchandises ou provoqués par elles.

Un chèque de caution d'un montant de € a été déposé et sera rendu dès le retour des matériels et vérification de l'état.

Cachet de la société **DEVWIN SA** et signature de **Monsieur Dominique MIALLON** (Précédés de la mention Lu et approuvé)

Commenté [gc1]: Personne succeptible Commenté [gc2R1]: ok

Exercice Remplacement de texte.docx

# La richesse du cœur

Qui ne veut voir un autre monde est aveugle.

Qui ne sait dire un mot gentil quand il le faut est muet.

Qui est tourmenté par un trop grand désir est pauvre.

> Celui dont le cœur est content est riche.

# Belle journée

**B**elle journée à vous tous mes amis

Ce n'est parce que l'on est lundi

Qu'il faut se lever de

mauvaise humeur

Commencez votre

journée en souriant au bonheur

La vie est vraiment belle, si on le souhaite

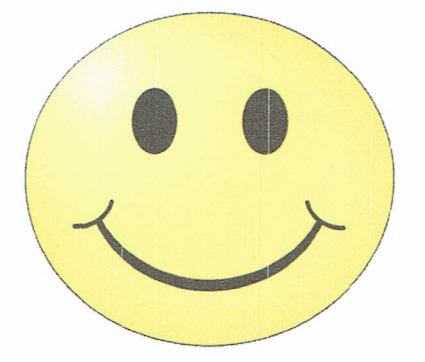

J'espère que ce lundi, sera pour vous tous, une fête

# EN MEDOC DES CHATEAUX

# POUR L'ART CONTEMPORAIN

| CHATEAU  | ARTISTE    | EXPOSITION    |
|----------|------------|---------------|
| Larose   | J.Armleder | Toiles        |
| Liversan | P.Mercier  | Sculptures    |
| Siran    | Zush       | Photographies |

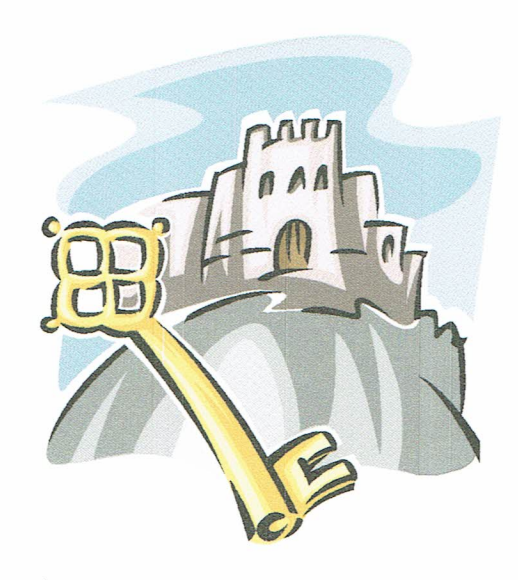

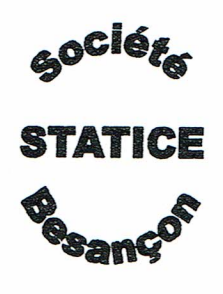

Établissements BORIN 16 Rue de la République 69000 LYON

#### A l'attention de M. Dechavanne

Nos ref: GC327/83 P.J.ANN notice détaillée relative au projet d'étude

Besançon le 19 septembre 2017

#### Monsieur,

Nous avons bien reçu votre lettre du 23 mai relative à l'étude d'un décibelmètre utilisable dans vos ateliers. A ce jour, nos travaux nous ont permis de retenir une possibilité particulièrement innovatrice qui représente un bon rapport qualité prix.

Pour limiter les risques techniques, nous proposons une démarche en trois étapes

| 0 | ETUDE     |
|---|-----------|
| 0 | PROTOTYPE |
| Ø | SERIE     |

Nous pensons avoir répondu à votre demande et espérons vous compter prochainement parmi notre clientèle.

Veuillez agréer, Monsieur, l'expression de nos sentiments dévoués.

Jacques DAUPIN le Directeur

**PS**: Tout ordre ou solde d'ordre maintenu en suspens, par suite de manquant momentané sera facturé au cours du jour de la livraison, sauf stipulation contraire.

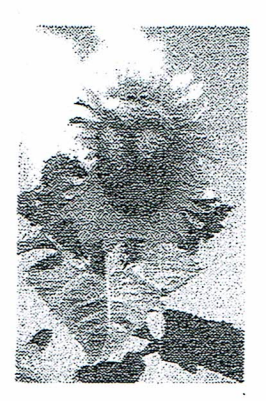

LA PALETTE DE L'ARTISTE

#### Fournitures pour peintres Réduction Etudiants

2, Impasse Cezanne 44000 NANTES

☎ 02.40.69.57.73

#### ECOLE DE PEINTURE

<u>A l'attention de Monsieur Jean Dupont</u> 32 avenue Charles de Gaulle 44000 NANTES

Votre demande du : 12 mai 2005 Nantes, Le 18 mai 2005

Monsieur,

Suite à notre entretien téléphonique, veuillez trouver ci-dessous nos meilleurs tarifs concernant votre demande :

| H | Toile 150 mm x 200 mm | 8,60€          |
|---|-----------------------|----------------|
| H | Toile 300 mm x 500 mm | 15€            |
| H | Toile 450 mm x 500 mm | 19,50 €        |
| H | Crayon HB             | 2 € l'unité    |
| H | Fusain                | 1,10 € l'unité |
|   | par 10                | 10€            |
|   |                       |                |

Nous vous rappelons que les prix ci-dessus s'entendent T.T.C. et que vous bénéficierez d'une **remise de 10** % pour toute commande **supérieure à 152 €** 

Restant à votre entière disposition pour toute information complémentaire,

Nous vous prions d'agréer, Monsieur, l'expression de nos salutations distinguées.

Jean DUPINCEAU Directeur Tous les gourmets et les gourmands vous le diront : c'est à la qualité de sa crème brûlée que l'on reconnaît un bon restaurant.

CRÉME BRÛLÉE

# INGREDIENTS

- ₩ 200 g de sucre
- # 1/4 I de lait entier
- ₩ 50 g de sucre roux ou cassonade
- ¥ 9 jaunes d'œufs

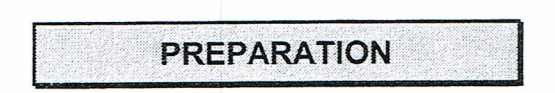

- 1. Mettez le lait, la crème, les zestes et les gousses de vanilles fendues dans une casserole. Portez à ébullition puis retirez du feu.
- 2. Dans un bol, mettez les jaunes et le sucre blanc puis fouettez le tout.
- 3. Versez la première préparation sur la deuxième et battez légèrement l'ensemble.
- 4. Passez au chinois.
- 5. Faites précuire la préparation dans un four à 150° pendant 25 à 35 min.
- 6. Retirez du four et laissez refroidir.
- 7. Passez au grill, 5 min avant de servir, en saupoudrant les différentes écuelles de cassonade ou de sucre roux.

# Bonne dégustation!

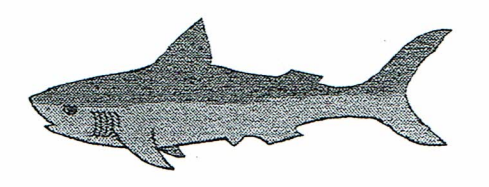

FISH'TREMENT BON Place du Maréchal Joffre 44000 NANTES 202.40.69.57.73

**DUPONT, DUPONT & Cie** 

Mademoiselle Annie ZETTE 3, Impasse des Tourterelles BP 12 44230 SAINT SEBASTIEN SUR LOIRE

DEVIS N° : 95.05.006

Nantes, Le ...

Mademoiselle,

Suite à votre demande du ..., veuillez trouver ci-dessous le détail des tarifs appliqués aux entreprises :

### **LES HUITRES :**

| • | Assiette de 6 huîtres | ° 3 fines de claire Paimpol | 3€ |
|---|-----------------------|-----------------------------|----|
|   |                       |                             |    |

## LES ASSIETTES COMPLETES :

| 9 | Crustacés :                                         |        |
|---|-----------------------------------------------------|--------|
|   | 1/2 tourteau, langoustines, crevettes               | 8,30€  |
| 0 | Pêcheur                                             |        |
|   | 4 huîtres, bigorneaux, langoustines, crevettes      | 9,90€  |
| • | Neptune :                                           |        |
|   | 1/2 tourteau, langoustines, crevettes,              |        |
|   | 7 huîtres, bigorneaux, palourdes                    | 13,50€ |
|   | Poséidon                                            |        |
|   | 1/2 homard breton, 7 huîtres, crevettes, bigorneaux | 18 €   |
|   |                                                     |        |

Une bouteille de Muscadet sur Lie vous sera offerte à partir de 30 € de commande.

Restant à votre entière disposition pour toute information complémentaire,

Nous vous prions d'agréer, Mademoiselle, l'expression de nos salutations distinguées.

**COQUILLE-SAINT Jacques** *Traiteur - Entreprises* 

# **AUTOMOBILES DU SUD-EST**

1184 Boulevard Circulaire 84000 AVIGNON Cedex Tél: 04.90.86.08.27

Avignon le 13 décembre 2001

Monsieur Gérard TACOT 59 avenue Beauséjour 84300 BOLLENE

Monsieur et Cher Client,

La concession AUTOMOBILES DU SUD-EST est heureuse de vous annoncer que vous êtes <u>l'heureux gagnant</u> de la *LAMBADA Turbo GT* au tirage au sort du grand jeu automne-hivers de notre marque.

La remise de ce prix aura lieu le Samedi 21 décembre dans le hall de présentation de la concession selon le programme ci-dessous:

| 11h  | Réception des différents gagnants.                                         |
|------|----------------------------------------------------------------------------|
| 1h30 | Apéritif et collation dans le hall de présentation de notre établissement. |
| 14h  | Annonce officielle du palmarès par notre directeur.                        |
| 15h  | Photos avec la presse.                                                     |
| 16h  | Départ des gagnants avec leurs prix.                                       |

C'est avec plaisir que mes collaborateurs et moi-même attendons votre venue. Dans cette attente, veuillez recevoir, cher client, l'expression de nos sentiments dévoués.

Le directeur commercial

Aldo Mazzerati

Société Bernard & Fils S.A.R.L. au capital de 16 000 € Rue du Port – 44000 NANTES

Nantes le 12 avril 2005

Société DUTROC 22, rue Jules GUITTON

49000 ANGERS

Réf. : NH/MJ 85/768 Objet : : Offre de prix

#### Messieurs.

Suite à notre entretien du 1<sup>er</sup> avril, veuillez trouver ci-après nos meilleures conditions de prix pour la fourniture d'une machine à écrire.

 TAPVITE Modèle 1900
 350 €

 TAPVITE Modèle 2000
 530 €

Nous restons à votre disposition pour vous fournir tout renseignement complémentaire et nous vous prions de croire, Messieurs, à nos sentiments distingués.

Ce sont des points de suite

L'Agent Commercial

Joseph GRUBER

# MINISTERE DE L'EDUCATION NATIONALE

Centre d'Etudes pour la rénovation pédagogique de l'Enseignement technique

# CERPET

# Département Sciences et Techniques Economigues

19 rue de la Roquette, 75011 PARIS 19 : (16-1) 33.55.32.00

S/C

CRP – Sté / 95.257 B4 Paris le mardi 13 février 2001

Et si pour tout ça on n'utilisait que des tabulations!

Le Chef du Département Sciences et Techniques Economiques du CERPET à Madame Sylvie BOULMIER Professeur

de Monsieur le Proviseur du Lycée d'Enseignement Professionnel de SAINT GERMAIN EN LAYE

LE CERPET, Département Sciences et Techniques Economiques, organise selon le programme ci-joint, le stage suivant :

| Code  | : | SGF 931                                                                                             |
|-------|---|----------------------------------------------------------------------------------------------------|
| Thème | : | LE TRAITEMENT DE TEXTE DANS LES LEP                                                                 |
| Dates | : | du lundi 15 octobre 2004 à 14h00<br>au mercredi 17 octobre 2004 à 12h00                             |
| Lieu  | : | Ecole Normale Nationale d'Apprentissage de Paris Sud<br>26 avenue Léon Jouhaux – 92167 ANTONY Cedex |

Afin qu'il vous soit possible de participer à ce stage auquel j'ai l'honneur de vous inviter, je sollicite auprès de Monsieur le Chef de mission à la formation des personnels de votre académie l'établissement d'un ordre de mission à votre intention.

Je vous prie d'agréer l'expression de mes sentiments les meilleurs.

Le Chef du Service de Formation

Anne-Marie ROUXEL

Mettre en forme Insérer une image Utiliser les taquets de tabulations

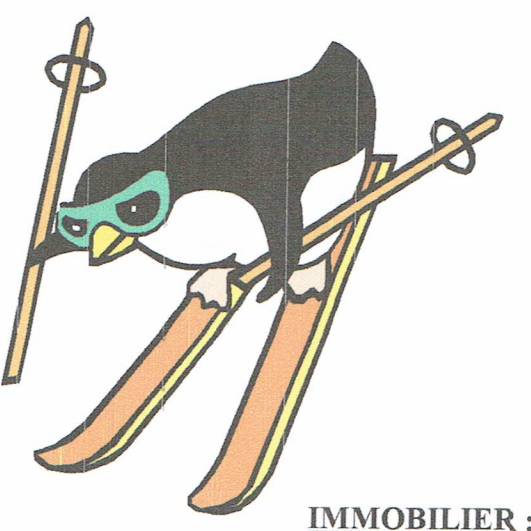

SYNDICAT D'INITIATIVE DE BELLEVAUX

> Madame Sandrine LEGAL Chemin clos St Pierre

71850 CHARNAY LES MACON Bellevaux, Le(insérer date du jour)

# **IMMOBILIER : LOCATIONS**

Nous faisons suite à votre demande et vous prions de trouver ci-dessous la liste des locataires pouvant accueillir au moins 6 personnes :

| Silènes   | 3.200                                                     |
|-----------|-----------------------------------------------------------|
| Hirmentaz | 3.200                                                     |
| Hirmentaz | 2.300                                                     |
| Chèvrerie | 3700                                                      |
| Silènes   | 3.600                                                     |
|           | Silènes<br>Hirmentaz<br>Hirmentaz<br>Chèvrerie<br>Silènes |

Ces tarifs s'entendent pour 7 jours, du samedi au lundi, charges comprises.

Nous restons à votre entière disposition pour vous fournir tous les renseignements complémentaires.

A bientôt !

Le responsable,

# Mémo

• A partir d'un modèle de votre choix, créer un « modèle de mémo »

# MÉMORANDUM

| DESTINATAIRE : | SYLVIE BERTIN       |
|----------------|---------------------|
| EXPÉDITEUR :   | MICHEL ASARD        |
| OBJET :        | REUNION DU 08/09/00 |
| DATE :         | 04/09/00            |

Merci de vérifier que tous les employés du département des ressources humaines ont été prévenus. Insistez sur le fait qu'aucune absence ne sera tolérée. Assurezvous par ailleurs que le matériel demandé (rétroprojecteur et écran) sera bien installé dès 8H30.

> Utiliser un modèle de « Mémo» Saisir le texte Modifier la taille et la police Enregistrer en .dotx

# Grèce

- Présenter le texte sur 2 colonnes
- Insérer au besoin un saut de colonne
- Insérer une image

# **GRECE**

#### LES HAUTS LIEUX DE LA GRECE

#### RENCONTRE AVEC LA GRECE CLASSIQUE

#### 8 jours

#### 15 jours

Pour une approche de la Grèce éternelle, celle des hauts lieux et des grands sanctuaires. où les grands de l'Olympe s'exprimaient par la bouche des mortels : Apollon à Delphes, Asclépios à Epidaure, Zeus à Olympie.

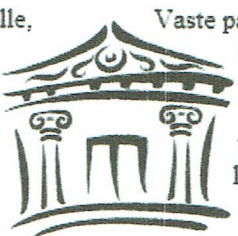

Vaste panorama qui souligne les divers aspects de la civilisation grecque, ce circuit vous fera apprécier tous les charmes d'un pays de tradition. Vous visiterez l'Acropole, Sparte, l'une des plus puissantes cités-états de la Grèce archaïque.

# Stratégie

- Créer une liste hiérarchisée
- Insérer un tableau Excel

Grenoble, le 2 août 2000

Monsieur Noutartier,

je vous transmets comme convenu les grands axes autour desquels nous devrions désormais orienter notre action, selon mes études.

Je vous confirme par ailleurs notre RV du 4 août prochain à 10H.

### NOUVELLE STRATEGIE

- 1) Multiplier nos points de ventes
  - a) En France
    - i) Ne plus nous limiter aux grandes villes
    - ii) Nous implanter également dans des régions moins urbanisées
  - b) À l'étranger
    - i) Ouvrir de nouvelles antennes dans les pays méditerranéens
    - Renforcer notre présence dans les pays du Nord où nous commençons à rencontrer un franc succès
- 2) Mettre l'accent sur la promotion
  - a) Internet
    - i) Dynamiser notre site Web
    - ii) Réserver des offres aux internautes
  - b) Radio-Télévision
    - Doubler le budget consacré à ces supports publicitaires, de plus en plus efficaces
    - ii) Passer des partenariats avec des chaînes étrangères
  - c) Viser un public plus large et plus jeune

| Bilan 1996-1999 |                                   |          |        |          |
|-----------------|-----------------------------------|----------|--------|----------|
|                 | Ventes (KF) Budget promotion (KF) |          |        |          |
|                 | France                            | Etranger | France | Etranger |
| 1996            | 253                               | 142      | 36     | 23       |
| 1997            | 289                               | 162      | 34     | 25       |
| 1998            | 315                               | 187      | 38     | 25       |
| 1999            | 357                               | 199      | 44     | 27       |

# Chapitres

- Fractionner un tableau
- Insérer une somme
- *Mettre en forme les tableaux*

Découvrir les richesses de la France à bicyclette

| Chapitre | Pages | Illustrations | Tableaux |
|----------|-------|---------------|----------|
| I-1      | 32    | 14            | 6        |
| I-2      | 24    | 10            | 4        |
| I-3      | 29    | 4             | 7        |
| I-4      | 31    | 17            | 2        |
| Partie I | 116   | 45            | 19       |

# **Récapitulatif des chapitres**

| Chapitre  | Pages | Illustrations | Tableaux |
|-----------|-------|---------------|----------|
| II-5      | 41    | 21            | 13       |
| II-6      | 35    | 14            | 10       |
| II-7      | 32    | 8             | 9        |
| Partie II | 108   | 43            | 32       |

| Chapitre   | Pages | Illustrations | Tableaux |  |  |
|------------|-------|---------------|----------|--|--|
| III-8      | 37    | 21            | 5        |  |  |
| III-9      | 34    | 10            | 10       |  |  |
| III-10     | 32    | 13            | 7        |  |  |
| Partie III | 103   | 44            | 22       |  |  |

| Livre | Pages | Illustrations | Tableaux |
|-------|-------|---------------|----------|
| TOTAL | 327   | 132           | 73       |

# Accueil

- Numéroter et mettre en forme en utilisant les styles et la hiérarchisation
- Numéroter les pages
- Insérer une table des matières

| I. A  | CCUEIL-HOTELLERIE            | .2 |
|-------|------------------------------|----|
| A.    | Horaire d'ouverture          | .2 |
| 1.    | Le standard :                | .2 |
| 2.    | Les bureaux d'accueil :      | 2  |
| B.    | SONT A VOTRE DISPOSITION     | 2  |
| C.    | EQUIPEMENT DES CHAMBRES      | 2  |
| II. F | ORMALITES                    | 3  |
| A.    | entree                       | 3  |
| B.    | sortie                       | 3  |
| C.    | supplements                  | 3  |
| D.    | autres supplements eventuels | 3  |
| III.  | Reglement interieur          | 3  |
| A.    | Admission                    | 3  |
| Β.    | Inscription                  | 3  |
| C.    | Sejour                       | 3  |
| 1.    | Ce qu'il faut savoir         | 3  |
|       |                              |    |

# **Plan d'Action**

- Mettre en forme les paragraphes
- Créer et Utiliser le style conclusion (retrait gauche et droite de 2 cm, justifié, interligne de 1.5, espace avant et après de 15 pt)

Albertuis SA

Lundi 8 septembre

# Plan d'action

# 1 - Objectifs

Deux ans après notre implantation au Portugal, les chiffres sont éloquents : augmentation de 11 % de notre CA. Nos produits ont conquis les consommateurs portugais. Parallèlement, notre clientèle française évolue : les ados boudent les sacs Pratic® qui ont pourtant fait notre succès en 1999 et les 20-30 ans préfèrent des équipements plus à la mode.

> Nous devons donc poursuivre notre implantation sur plusieurs marchés étrangers, notamment l'Italie, et nous efforcer, en France, nous devons nous efforcer de toucher une clientèle plus jeune, éventuellement moins fortunée.

# 2 - Moyens

Notre association avec l'entreprise portugaise Bertoni SA nous a apporté de nouveaux fonds, mais nous a également permis de restructurer nos services et d'embaucher plus de personnel. Nous possédons ainsi désormais d'équipes spécialisées qui disposent d'un large budget pour accomplir leur objectif. Mais cela ne suffit pas.

Nous avons lancé une nouvelle ligne de porte-monnaie qui s'avère malheureusement trop chère pour toucher une large clientèle.

Nous devons donc cette année trouver de nouveaux collaborateurs, notamment parmi les professionnels déjà implantés en Italie et en Espagne, et créer une nouvelle gamme de produits meilleur marché et moins typés, mais toujours de qualité optimale

# Styles

• Créer et utiliser les styles suivants

| Parties de texte<br>concernées | Mises en valeur à<br>mémoriser                                    | Nom de la présentation<br>(style)<br>ADR |  |  |  |
|--------------------------------|-------------------------------------------------------------------|------------------------------------------|--|--|--|
| Adresses                       | Retrait gauche 8 cm<br>Taille 12                                  |                                          |  |  |  |
| Références, objet date         | Tabulation à 2 cm<br>Taille 12                                    | REF                                      |  |  |  |
| Corps de lettre                | Retrait 1ere ligne 2 cm<br>Alignement justifié<br>Taille 12       | CORPS                                    |  |  |  |
| Signature                      | Retrait gauche 8 cm<br>Alignement centré<br>Italique<br>Taille 12 | SIGNA                                    |  |  |  |
| Nota Bene                      | Alignement justifié                                               | NB                                       |  |  |  |

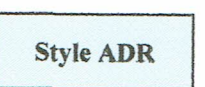

# Monsieur BIDULE Machin 15, rue des Trucs

80000 TRIFOUILLIS-LES-OIES

Style Date :

: 09/05/22

REF Objet : Votre demande de stage

### Madame, Monsieur,

Nous accusons réception de votre courrier du **09/05/22**, nous en avons pris note, et nous vous en remercions.

#### Style CORPS

Cependant, nous sommes actuellement au regret de ne pouvoir répondre positivement à votre demande de stage.

Nous vous souhaitons succès et réussite pour vos recherche à venir.

Veuillez agréer, Madame, Monsieur, l'expression de nos sentiments distingués.

Le responsable du personnel

Style SIGNA

**M.DUPONT** 

Toutefois, si un stagiaire ne pouvait suivre le stage, nous ne manquerions pas de vous en avertir à temps.

Style NB

# Les cinqs républiques

Réaliser ce document en mode paysage

# LES CINQ REPUBLIQUES

D'après un article de la revue HISTORIA N°549

Deuxième République Elle est proclamée par le peuple parisien le 24 février 1848, confirmée par l'Assemblée constituante le 4 mai, institutionnalisée par la constitution de 4 novembre. Elle fut enterrée par le coup

d'État du futur Napoléon

II le 2 décembre 1851.

Troisième République

Elle est proclamée par les parisiens le 4 septembre 1870.Sans véritable constitution, elle est définie par la loi de 25 février 1875. La loi constitutionnelle du 10 juillet 1940 permit au maréchal Pétain d'y mettre fin.

Quatrième République

La P A la libération, l'État français est représenté constituante met sur pied la constitution le 27 Quatrième République par un gouvernement française. prend fin avec la crise de de octobre 1946. L'Assemblée République provisoire mai 1958.

Cinquième République

déclaration du général De Gaulle le 15 mai République>>. Le 1er La R 1958 qui annonce être prêt à <<assumer les e les pleins <<ppouvoirs au général>>. La deuxième naissance surgit à l'issue l'élection présidentielle direct et consacre le juin les députés votent de la crise de 1962 sur au suffrage universel Deux naissances. de est présidentialisme. SHOWNOR première

Les cinq républiques.docx

# Formulaire

- Utiliser la barre d'outils formulaire
- Faire la mise en forme

# France Textiles — 5 bd du grand Théâtre — 54000 Nancy

Madame, Monsieur,

Pour mieux répondre à vos attentes, nous aimerions connaître votre avis sur nos produits. Merci de bien vouloir remplir et nous retourner le formulaire suivant :

| Nom :           |                   |                |              | Utiliser la barre d'outils formulaire<br>Faire la mise en forme |
|-----------------|-------------------|----------------|--------------|-----------------------------------------------------------------|
| Prénom :        |                   |                |              |                                                                 |
| Adresse :       |                   |                |              |                                                                 |
| Téléphone :     |                   |                |              |                                                                 |
| Âge :           |                   |                |              |                                                                 |
| C - de 25       | C 26 - 35         | C 36 - 50      | C 51 - 60    | ) C + de 61                                                     |
| Sexe :          |                   |                |              |                                                                 |
| C Homme         | C Femme           |                |              |                                                                 |
| Quelle(s) colle | ection(s) aime    | riez-vous retr | ouver l'an   | prochain ?                                                      |
| 🗆 Vert Évasio   | n 🗆 Bleu          | Azur           | Sport Li     | berté                                                           |
| Quel(s) nouve   | au(x) produit(    | s) voudriez-v  | ous voir fig | urer dans notre catalogue ?                                     |
| Lingerie        | □ Vest            | es             | Vêteme       | nts 1er âge                                                     |
| Quel(s) suppo   | ort(s) publicitai | re(s) souhaite | z-vous vo    | ir renforcé ?                                                   |
| □ Internet      | □ Pres            | se             | Diffusior    | n à domicile                                                    |

# Qui à volé

• Créer ce document

## **QUI A VOLE L'ECHANTILLON ?**

Le vol d'un échantillon bactériologique a été constaté dans un laboratoire militaire. Après enquête, il ressort que cinq personnes ont pénétré dans ce local le jour de la disparition. Quel est l'auteur du vol sachant qu'il n'est pas officier, qu'il n'a pas été recruté il y a 3 ans, qu'il ne se prénomme pas Michel et qu'il n'a pas pénétré dans le local à 9h ? (Ces caractéristiques désignent quatre personnes différentes).

| PROPOSITIONS<br>1. Jean-Pierre n'est pas le plus ancien.<br>2. Personne n'est passé après le chimiste, qui n'a pas 6<br>ans d'ancienneté.<br>3. Celui qui a 4 ans d'ancienneté s'est rendu dans le<br>logal à 14b10         |                                                  |         | FON   |        | TION  | 3      |     | NCI | EN  | NET | ГЕ  |   | H    |      | E    | A HILL |   |   |
|----------------------------------------------------------------------------------------------------|--------------------------------------------------|---------|-------|--------|-------|--------|-----|-----|-----|-----|-----|---|------|------|------|--------|---|---|
| <ul> <li>4. L'officier, qui n'est pas Albert, s'est rendu dans le local à 10h50 ; il n'a pas été recruté en dernier, tout comme Jean-Pierre.</li> <li>5. Patrick est le chef de service ; il a été recruté après</li> </ul> |                                                  | SERVICE | MISTE | RANTIN | ICIER | SICIEN | NNS | ANS | NNS | INS | INS | Н | H 50 | H 10 | H 20 | H 30   |   |   |
| Albert et le laborantin.<br>6. Michel a pénétré dans le local avant le physicien,<br>qui ne se prénomme pas Albert, mais après celui<br>ayant le plus d'ancienneté.                                                         |                                                  | CHEF DF | CHIN  | LABOI  | OFF   | PHYS   | 2 / | 3 / | 4/  | 64  | 11  | 6 | 10   | 14   | 16   | 17     |   |   |
|                                                                                                    | ana sa si sa sa sa sa sa sa sa sa sa sa sa sa sa |         |       | A      | B     | C      | D   | E   | F   | G   | H   | I | J    | K    | L    | M      | N | 0 |
| <b>V</b>                                                                                                    | ALBERT                                           |         | 1     |        |       |        |     |     |     |     |     |   |      |      |      |        |   |   |
| 5 m m                                                                                                    | CLAUDE                                           |         | 2     |        |       |        |     |     |     |     |     |   |      |      |      |        |   |   |
| EN EN                                                                                                    | JEAN-PIERRE                                      |         | 3     |        |       |        |     |     |     |     |     |   |      |      |      |        |   |   |
| PR                                                                                                    | MICHEL                                           |         | 4     |        |       |        |     |     |     |     |     |   |      |      |      |        |   |   |
|                                                                                                    | PATRICK                                          |         | 5     |        |       |        |     |     |     |     |     |   |      |      |      |        |   |   |
|                                                                                                    | <u>9 H</u>                                       |         | 6     |        |       |        |     |     |     |     |     |   |      |      |      |        |   |   |
| HAR STAT                                                                                                    | 10 H 50                                          |         | 7     |        |       |        |     |     |     |     |     |   |      |      |      |        |   |   |
| B Chi                                                                                                    | 14 H 10                                          |         | 8     |        |       |        |     |     |     |     |     |   |      |      |      |        |   |   |
| II VIII                                                                                                    | 16 H 20                                          |         | 9     |        |       |        |     |     |     |     |     |   |      |      |      |        |   |   |
|                                                                                                    | 17 H 30                                          |         | 10    |        |       |        |     |     |     |     |     |   |      |      |      |        |   |   |
| E                                                                                                    | 2 ANS                                            |         | 11    |        |       |        |     |     |     |     |     |   |      |      |      |        |   |   |
| NE.                                                                                                    | 3 ANS                                            |         | 12    |        |       |        |     |     |     |     |     |   |      |      |      |        |   |   |
| E                                                                                                    | 4 ANS                                            |         | 13    |        |       |        |     |     |     |     |     |   |      |      |      |        |   |   |
| VCI VCI                                                                                                    | 6 ANS                                            |         | 14    |        |       |        |     |     |     |     |     |   |      |      |      |        |   |   |
| A                                                                                                    | 7 ANS                                            |         | 15    |        |       |        |     |     |     |     |     |   |      |      |      |        |   |   |
|                                                                                                    |                                                  |         |       |        |       |        | L   | l   | L   |     | L   |   |      |      | l.   |        |   |   |
|                                                                                                    | PRENOM                                           | FC      | ONC   | TIC    | DN    |        | A   | NC  | IEN | JNI | ETE | 3 |      | H    | IEU  | RE     |   |   |
| TABLEAU                                                                                                    | ALBERT                                           |         |       |        |       |        |     |     |     |     |     |   |      |      |      |        |   |   |
| DE                                                                                                    | CLAUDE                                           |         |       |        |       |        |     |     |     |     |     |   |      |      |      |        |   |   |
| SYNTHESE                                                                                                    | JEAN-PIERRE                                      |         |       |        |       |        |     |     |     |     |     |   |      |      |      |        |   |   |
| UTITIEDE                                                                                                    | MICHEL                                           |         |       |        |       |        |     |     |     |     |     |   |      |      |      |        |   |   |

PATRICK

# **Grands Fleuves**

- Réaliser ce tableau
- Mettre en forme
- Trier sur le nom du fleuve
- Trier sur le débit moyen

# LES PLUS GRANDS FLEUVES DU MONDE

| FLEUVE           | SUPERFICIE DU<br>BASSIN(km²) | Débit moyen<br>(m <sup>3</sup> /s) |
|------------------|------------------------------|------------------------------------|
| Amazone          | 6150000                      | 190000                             |
| Zaïre (ou Congo) | 3800000                      | 42000                              |
| Mississipi       | 3222000                      | 18000                              |
| Nil              | 3000000                      | 2500                               |
| Ob               | 2990000                      | 12500                              |
| Ienisseï         | 2600000                      | 19800                              |
| Lena             | 2425000                      | 15500                              |
| Parana           | 2343000                      | 16000                              |
| Yangzi Jiang     | 1960000                      | 34500                              |
| Amour            | 1845000                      | 11000                              |
| Mackenzie        | 1805000                      | 7200                               |
| Volga            | 1385000                      | 8000                               |
| Zambèze          | 1330000                      | 3500                               |
| Niger            | 1100000                      | 7000                               |
| Orénoque         | 1085000                      | 31000                              |
| Gange            | 1075000                      | 16000                              |

# Les couleurs

- Utiliser les couleurs de remplissage
- Utiliser les motifs et textures
- Utiliser les formes automatiques

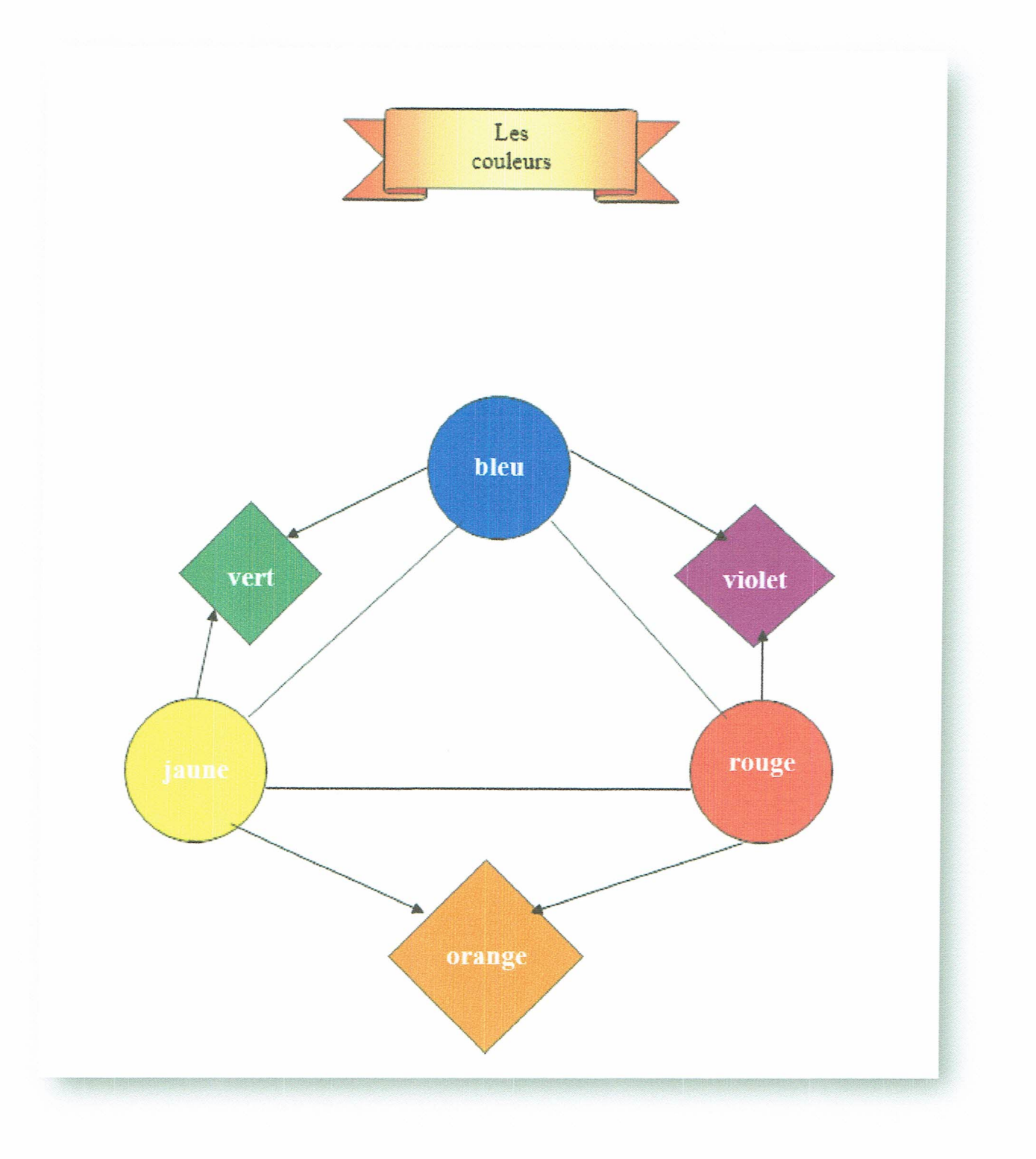

# Coordonnées

- Mettre en forme le texte
- Ombrer les caractères
- Appliquer une bordure stylisée
- Créer une insertion automatique pour pouvoir insérer rapidement vos coordonnées sur un document

Chloé Hondet Graphiste 3 rue de la Veinerie 14570 Clécy

# PABX

- Insérer les notes de bas de page
- Faire la mise en forme

# L'AUTOCOMMUMATEUR PRIVE OU PABX1

Le commutateur s'est automatisé au fil des années.

D'abord en 1960, est apparu l'autocommutateur électromécanique, puis dans les années 1970, l'autocommutateur électrique

La mutation suivante, datant des années 1980 fait apparaître les PABX numériques. En appliquant une méthode MIC<sup>2</sup> on numérise le signal de la voix en une suite d »impulsions binaires.

Grâce à ces PABX, la liaison MIC avec le central public offre la SDA<sup>3</sup>, mécanisme qui permet de joindre un poste directement sans passer par la standardiste.

<sup>&</sup>lt;sup>1</sup> Private Automatic Branch Exchange

<sup>&</sup>lt;sup>2</sup> Modulation par Impulsion et Codage

<sup>&</sup>lt;sup>3</sup> Sélection Directe à l'Arrivée

# Van Gogh

• Utiliser un WordArt

# **Vincent VAN GOGH**

Peintre néerlandais. Sa vie, marquée d'inquiétude spirituelle fut brève et tragique. Après des séjours dans le Borinage et à Nuenen, il vécut à Paris, puis gagna la Provence.

Interné un moment à l'asile psychianique de Saint-Rémy-de-Provence, il s'installa ensuite à Auvers-sur-Oise, où il mit fin à ses jours.

Il a cherché à obtenir le maximum d'intensité et de vibration chromatique dans ses natures mortes et ses bouques (tournesols), ses portraits, ses paysages, et fut ainsi le grand précurseur des fauves et des expressionnistes. Il est bien représenté au musée d'Orsay mais mieux encore au musée national Van Gogh d'Amsterdam et au musée Kröller-Müller d'Otterlo.

# Publipostage

- Créer un publipostage avec la source de données ci-dessus
- Faire la mise en forme du courrier

| civilité | destinataire | adresse                    | Code<br>postal | ville      |
|----------|--------------|----------------------------|----------------|------------|
| Madame   | SYLVE        | 15, rue<br>Sénèque         | 13410          | LAMBESC    |
| Monsieur | ARAMY        | 8, impasse<br>des Saules   | 13330          | PELISSANNE |
| Madame   | ORNAN        | Lotissement<br>l'Oliveraie | 13450          | GRANS      |

# THEATRE NATIONAL DE MARSEILLE

LA CRIEE

Le Théâtre National de Marseille a le plaisir de vous adresser dès maintenant le programme de la saison prochaine.

La brochure donnant des renseignements plus détaillés sur chaque spectacle et le calendrier complet de la saison seront disponibles en septembre.

Nous vous prions de croire, à nos sentiments les plus dévoués.

L'Administrateur Général,